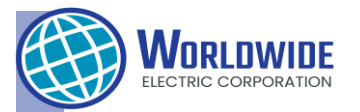

# **AC Variable Frequency Drive** WDG2 Quick Start Guide

0.4 - 22kW (0.5 - 30 HP) [ Three Phase 230V / 460V] Worldwide Electric Inc. 1-800-808-2131 Sales Support **QR Code** 1-844-993-7378 Tech Support Website: https://www.worldwideelectric.net See Product Manual for Complete SAFETY Recommendations This Quick Start Guide is intended For Qualified Personnel with fundamental knowledge of electricity and electric drive equipment. If you are unfamiliar with the installation and operation of Variable Frequency Drives or unsure ...... about any procedure, contact a qualified installation expert. Danger - Indicates an imminently hazardous situation, if not avoided, will result in severe injury or death • Never remove the product cover or touch the internal printed circuit board or any contact points when the power is on. • Do not start the product when the cover is open • Wait at least 10 minutes before opening the covers and exposing the terminal connections after power off. Before staring the work on the inverter, test the connections to ensure all DC voltage has been fully discharged. Warning - Indicates an potential hazardous situation, if not avoided, could result in injury or death • Make sure to install ground connection between the equipment and the motor for safe use. • Do not turn on the power if the product is damaged or faulty • The inverter becomes hot during operation. Avoid touching the inverter until it becomes cool. Do not allow items such as screws, metal chips, debris, water or oil to get inside the inverter. Do not operate the switch with wet hands. • Check the data of the protection level for the circuits and devices(Class 1) **Caution** - Indicates an potential hazardous situation, if not avoided, could result in minor injury or property damage. 1. Inspect Delivery • Inspect the drive for any damages. If the drive appears damaged upon receipt, contact your supplier. Verify receipt of the correct model by checking the information on the nameplate as shown below. If you have received the wrong model, contact your supplier. The nameplate is on the side of the product. N WDG20022-2E0FN Input 200-240V 3Phase 50/60Hz HD: 11.8A ND:13.1A Output 0-InputV 3 Phase 0.01~400Hz HD: 11A ND: 12A 4.2kVA IP20 Serial Number: 5502106001F

#### Important

Inspected by D. L. Ui KCC-REM-LSR-XXXXXX

- Verify that the input voltage rating matches the voltage source which will be applied to the VFD
- Confirm that the output power of the VFD is equal to or greater than the rating of the motor which will be connected

| WDG2 0004 - 2E0                                                                                                    | )F |
|----------------------------------------------------------------------------------------------------|----|
| Model Name                                                                                                    | Ī  |
| Wotor Capacity           0004 - 0.4kW         0075 - 7.5kW           0008 - 0.8kW         0110 - 11 kW           0015 - 1.5kW         0150 - 15 kW           0022 - 2.2kW         0185 - 18.5kW           0040 - 4.0kW         0220 - 22 kW |    |
| 0055 – 5.5kW<br>Input Voltage<br>2 : 3-phase 200V – 240 V<br>4 : 3-phase 380V – 480 V<br>Keypad<br>5 : LED Kourad                                                                                                    |    |
| UL Type<br>O: UL Open Type<br>E: UL Type 1<br>EMC Filter                                                                                                    |    |
| N : Non Built-in EMC Filter<br>F : Built-in EMC Filter (C3)<br>Reactor                                                                                                    |    |
| N: Non-Reactor                                                                                                    |    |

# 2. Installation

#### 2-1. Installation Site

The location must be free from any vibration, and the inverter must be installed on A non-flammable surface that can support the inverter's weight

#### 2-2. Air Circulation

The inverter can become very hot during operation. Install the inverter on the fire-resistant or flame-retardant surface with sufficient clearance around the inverter to all air to circulate. Illustrated the required installation clearance.

#### 2-3. Side by Side Installation for multiple VFDs

If multiple inverters are installed in one panel, arrange them side-by-side and remove the top covers. Top covers MUST be removed for proper heat dissipation. Use a flat head screw driver to remove the top covers. (Din-rail installation is also available)

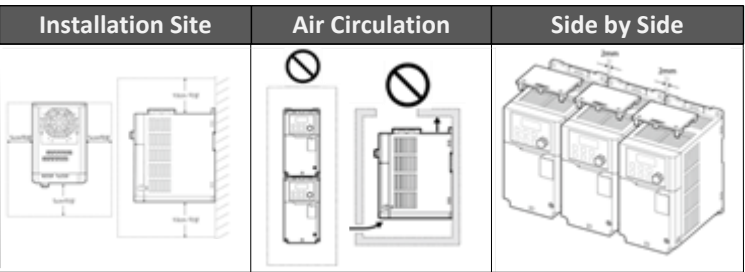

#### 2-4. Environmental Specification

Inverters are composed by sensitive electronic components. Installed Environment can significantly impact the lifespan and reliability of the VFD. Its operational conditions specified in the table below

| Items                               | Operational Specification                                                                 |
|-------------------------------------|-------------------------------------------------------------------------------------------|
| Ambient Temperature <sup>1</sup>    | Heavy Load: -10 $\sim$ 50 $^{\circ}$ C, Normal Load: -10 $\sim$ 40 $^{\circ}$ C           |
| Ambient Humidity                    | Less than 95% Relative Humidity (no condensation)                                         |
| Storage Temperatire                 | -20 ~ 65 <sup>0</sup> C                                                                   |
| Environmental Factors               | An Environment free from Corrosive, Flammable Gases, Oil Residue, or Dust                 |
| Operation Altitude /<br>Oscillation | Lower than 3,280 ft ( 1,000 m) above Sea Level,<br>Less than 1G (9.8 m/sec <sup>2</sup> ) |
| Air Pressure                        | 70 ~ 106 kPa                                                                              |

1: The ambient temperature is measured at point 2 inches from the inverter surface

# 3. Cable Selection and Wiring Danger – Turn OFF all Power

#### 3-1. Power and Ground Cable Specification

| Load (kW)                  |                                                           | Gro                                                              | und                                                    | Power I                                                       | /0(mm²)                                                                   | Power I/                                                     | O(AWG)                                                      | Terminal                                                                                                    |
|----------------------------|-----------------------------------------------------------|------------------------------------------------------------------|--------------------------------------------------------|---------------------------------------------------------------|---------------------------------------------------------------------------|--------------------------------------------------------------|-------------------------------------------------------------|----------------------------------------------------------------------------------------------------|
|                            |                                                           | mm <sup>2</sup>                                                  | AWG                                                    | R/S/T                                                         | U/V/W                                                                     | R/S/T                                                        | U/V/W                                                       | Size                                                                                                    |
|                            | 0.4/0.75                                                  | 4                                                                | 12                                                     | 1.5                                                           | 1.5                                                                       | 16                                                           | 16                                                          | M3                                                                                                    |
|                            | 1.5 / 2.2                                                 | 4                                                                | 12                                                     | 4                                                             | 2.5                                                                       | 12                                                           | 14                                                          | M4                                                                                                    |
| 2                          | 4                                                         | 6                                                                | 10                                                     | 6                                                             | 6                                                                         | 10                                                           | 10                                                          | M4                                                                                                    |
| კ<br>Dhana                 | 5.5/7.5                                                   | 6                                                                | 10                                                     | 16                                                            | 10                                                                        | 6                                                            | 8                                                           | M4                                                                                                    |
| 2001/                      | 11                                                        | 14                                                               | 6                                                      | 16                                                            | 16                                                                        | 6                                                            | 6                                                           | M5                                                                                                    |
| 2001                       | 15                                                        | 14                                                               | 6                                                      | 25                                                            | 25                                                                        | 4                                                            | 4                                                           | M5                                                                                                    |
|                            | 18.5                                                      | 14                                                               | 6                                                      | 35                                                            | 25                                                                        | 2                                                            | 4                                                           | M6                                                                                                    |
|                            | 22                                                        | 14                                                               | 6                                                      | 35                                                            | 35                                                                        | 2                                                            | 2                                                           | M6                                                                                                    |
|                            |                                                           |                                                                  |                                                        |                                                               |                                                                           |                                                              |                                                             |                                                                                                    |
| امع                        | 4 (k/W/)                                                  | Gro                                                              | und                                                    | Power I                                                       | /0(mm²)                                                                   | Power I/                                                     | O(AWG)                                                      | Terminal                                                                                                    |
| Loa                        | d (kW)                                                    | Gro<br>mm²                                                       | und<br>AWG                                             | Power I<br>R/S/T                                              | /0(mm²)<br>U/V/W                                                          | Power I/<br>R/S/T                                            | O(AWG)<br>U/V/W                                             | Terminal<br>Size                                                                                                    |
| Load                       | d (kW)<br>0.4/0.75                                        | Gro<br>mm <sup>2</sup><br>2.5                                    | und<br>AWG<br>14                                       | Power l<br>R/S/T<br>1.5                                       | /O(mm²)<br>U/V/W<br>1.5                                                   | Power I/<br>R/S/T<br>16                                      | 0(AWG)<br>U/V/W<br>16                                       | Terminal<br>Size<br>M3.5                                                                                               |
| Loa                        | d (kW)<br>0.4/0.75<br>1.5 / 2.2                           | Gro<br>mm <sup>2</sup><br>2.5<br>2.5                             | und<br>AWG<br>14<br>14                                 | Power I<br>R/S/T<br>1.5<br>1.5                                | /0(mm <sup>2</sup> )<br>U/V/W<br>1.5<br>1.5                               | Power I/<br>R/S/T<br>16<br>16                                | O(AWG)<br>U/V/W<br>16<br>16                                 | Terminal<br>Size<br>M3.5<br>M3.5                                                                                       |
| Load                       | d (kW)<br>0.4/0.75<br>1.5 / 2.2<br>4                      | Gro<br>mm <sup>2</sup><br>2.5<br>2.5<br>6                        | und<br>AWG<br>14<br>14<br>10                           | Power I<br>R/S/T<br>1.5<br>1.5<br>2.5                         | /O(mm <sup>2</sup> )<br>U/V/W<br>1.5<br>1.5<br>2.5                        | Power I/<br>R/S/T<br>16<br>16<br>14                          | O(AWG)<br>U/V/W<br>16<br>16<br>14                           | Terminal<br>Size<br>M3.5<br>M3.5<br>M4                                                                                 |
| Load                       | d (kW)<br>0.4/0.75<br>1.5 / 2.2<br>4<br>5.5/7.5           | Gro<br>mm <sup>2</sup><br>2.5<br>2.5<br>6<br>6                   | und<br>AWG<br>14<br>14<br>10<br>10                     | Power I<br>R/S/T<br>1.5<br>1.5<br>2.5<br>10                   | /O(mm <sup>2</sup> )<br>U/V/W<br>1.5<br>1.5<br>2.5<br>6                   | Power I/<br>R/S/T<br>16<br>16<br>14<br>8                     | O(AWG)<br>U/V/W<br>16<br>16<br>14<br>10                     | Terminal<br>Size<br>M3.5<br>M3.5<br>M4<br>M4                                                                           |
| Load<br>3<br>Phase<br>400V | d (kW)<br>0.4/0.75<br>1.5 / 2.2<br>4<br>5.5/7.5<br>11     | Gro<br>mm <sup>2</sup><br>2.5<br>2.5<br>6<br>6<br>14             | und<br>AWG<br>14<br>14<br>10<br>10<br>6                | Power I<br>R/S/T<br>1.5<br>1.5<br>2.5<br>10<br>10             | /O(mm <sup>2</sup> )<br>U/V/W<br>1.5<br>1.5<br>2.5<br>6<br>10             | Power //<br>R/S/T<br>16<br>16<br>14<br>8<br>8                | O(AWG)<br>U/V/W<br>16<br>16<br>14<br>10<br>8                | Terminal<br>Size<br>M3.5<br>M3.5<br>M4<br>M4<br>M4<br>M5                                                               |
| Load<br>3<br>Phase<br>400V | 0.4/0.75<br>1.5 / 2.2<br>4<br>5.5/7.5<br>11<br>15         | Gro<br>mm <sup>2</sup><br>2.5<br>2.5<br>6<br>6<br>14<br>14       | und<br>AWG<br>14<br>14<br>10<br>10<br>6<br>6           | Power I<br>R/S/T<br>1.5<br>1.5<br>2.5<br>10<br>10<br>10       | /O(mm <sup>2</sup> )<br>U/V/W<br>1.5<br>1.5<br>2.5<br>6<br>10<br>10       | Power I/<br>R/S/T<br>16<br>16<br>14<br>8<br>8<br>8           | O(AWG)<br>U/V/W<br>16<br>16<br>14<br>10<br>8<br>8           | Terminal<br>Size<br>M3.5<br>M3.5<br>M4<br>M4<br>M5<br>M5                                                               |
| Load<br>3<br>Phase<br>400V | 0.4/0.75<br>1.5 / 2.2<br>4<br>5.5/7.5<br>11<br>15<br>18.5 | Gro<br>mm <sup>2</sup><br>2.5<br>2.5<br>6<br>6<br>14<br>14<br>14 | und<br>AWG<br>14<br>14<br>10<br>10<br>6<br>6<br>6<br>6 | Power I<br>R/S/T<br>1.5<br>1.5<br>2.5<br>10<br>10<br>10<br>10 | /O(mm <sup>2</sup> )<br>U/V/W<br>1.5<br>1.5<br>2.5<br>6<br>10<br>10<br>10 | Power I/<br>R/S/T<br>16<br>16<br>14<br>8<br>8<br>8<br>8<br>8 | O(AWG)<br>U/V/W<br>16<br>16<br>14<br>10<br>8<br>8<br>8<br>8 | Terminal           Size           M3.5           M3.5           M4           M4           M5           M5           M5 |

#### Note

P2

- 200V Products require Class 3 grounding. Resistance to ground must be  $< 100\Omega$
- 400V Products require special Class 3 grounding. Resistance to ground must be  $< 10\Omega$

#### Warning

• Make sure to install ground connection between the equipment \_and the motor for safe use.

## () Caution

- Apply rated torques to the terminal screws
- Do not connect two wires to one terminal when wiring the power
- Power supply wiring must be connected to R,S,T terminals, NOT U,V,W
- Motor wiring must be connected to U, V, W

#### 3-2. Signal (Control) Cable Specifications

| Terminals                                        | Without Crimp Terminal<br>Connectors (Bare Wire) |       | With Crimp Terminal<br>Connectors (Boothlace Ferrule |       |
|--------------------------------------------------|--------------------------------------------------|-------|------------------------------------------------------|-------|
|                                                  | mm <sup>2</sup>                                  | R/S/T | mm <sup>2</sup>                                      | R/S/T |
| P1~P5/CM/VR/V1/I2/AO/24<br>/A1/B1/C1/A2/C2/S+/S- | 0.8                                              | 18    | 0.5                                                  | 20    |
| 3.3 Cable Wiring                                 |                                                  |       | aution                                               |       |

# 3.3 Cable Wiring

- Install the inverter before wiring connections
- Ensure no small metal debris from the wire cut, remained inside inverter
- Tighten terminal screws to the specified torque value.
- Do not place heavy objects on top of electric cables to prevent damages
- Only use a grounded power supply system. Do not use TT, TN, IT, or
- orner grounded system with the inverter
  When installing the residual current device (RCD) or residual current
- monitoring (RCM), use Type B RCDs and Type B RCM.
- Use cables with the largest cross-sectional area for poser terminal wiring to ensure the voltage drop does not exceed 2%
- Use copper wires only with 600V, 75°C rating for the power terminal wiring and 300V, 75°C rating for the control terminal wiring
- Separate control circuit wires from the main circuits and other high voltage circuits.
- Check for short circuits or if wiring failure in the control circuit
  Use shielded cables for control terminal wiring. Failure to do so may
- cause malfunction due to interference. If grounding is needed, use shielded twisted pair (STP) cables

• If need re-wire the terminals due to the wiring related faults, ensure that the inverter keypad display is turned off and the charge lamp under the front cover is off in prior. The inverter may hold a high voltage electric charge longer after the power is turned off

# 4. Terminal Screw Specification

#### 4-1. Input/Output Terminal Screw Specification

| -               |                  |                     |                                     |
|-----------------|------------------|---------------------|-------------------------------------|
| Product (kW)    |                  | Terminal Screw size | Terminal Torque(Kgf-cm/Nm)          |
|                 | 0.4/0.75         | R/S/T,U/V/W: M3     | R/S/T,U/V/W: 5.1/0.5                |
|                 | 1.5/2.2          | R/S/T,U/V/W: M4     | R/S/T,U/V/W: 12.1/1.2               |
| 3-Phase         | 4                | R/S/T,U/V/W: M4     | R/S/T, U/V/W: 18.4/1.8              |
| 200V            | 5.5/7.5          | R/S/T,U/V/W: M4     | R/S/T: 14.0/1.4,<br>U/V/W: 15.0/1.5 |
|                 | 11/15            | R/S/T,U/V/W: M5     | R/S/T, U/V/W: 25.34/2.5             |
|                 | 18.5/22          | R/S/T,U/V/W: M6     | R/S/T, U/V/W: 30.5/3                |
|                 | 0.4/0.75/1.5/2.2 | R/S/T,U/V/W: M3.5   | R/S/T, U/V/W: 10.3/1.0              |
| 3-Phase<br>400V | 4                | R/S/T,U/V/W: M4     | R/S/T, U/V/W: 18.4/1.8              |
|                 | 5.5/7.5          | R/S/T,U/V/W: M4     | R/S/T: 14.0/1.4,<br>U/V/W: 18.4/1.8 |
|                 | 11/15/18/22      | R/S/T,U/V/W: M5     | R/S/T, U/V/W: 25.34/2.5             |

#### 4-2. Input/Output Terminal Screw Specification

| Terminal                                   | Terminal Screw size | Terminal Torque(Kgf-cm/Nm) |
|--------------------------------------------|---------------------|----------------------------|
| 24/P1 ~ P5/CM                              | M2.6                | 2.2~2.5 / 0.22~0.25        |
| VR/V1/V2/I2/AO/CM/S+/S-<br>/A1/B1/C1/A2/C2 | M2.6                | 4.0/0.4                    |

 WDG2 supports Q1/EG Terminal as a substitute of A2/C2 terminal **D**Caution

• Tighten terminal screws to rated torque values. Loose screws or over-tightening may cause damage or malfunctions.

# 5. Main Power Connection

# 5-1. Power Terminal

Turn Off the Power before any wiring!! See the wiring diagrams for the proper three phase application. For proper wire gauge recommendation, see the User Manual. Follow the good wiring and grounding practice. Follow the applicable local codes as need.

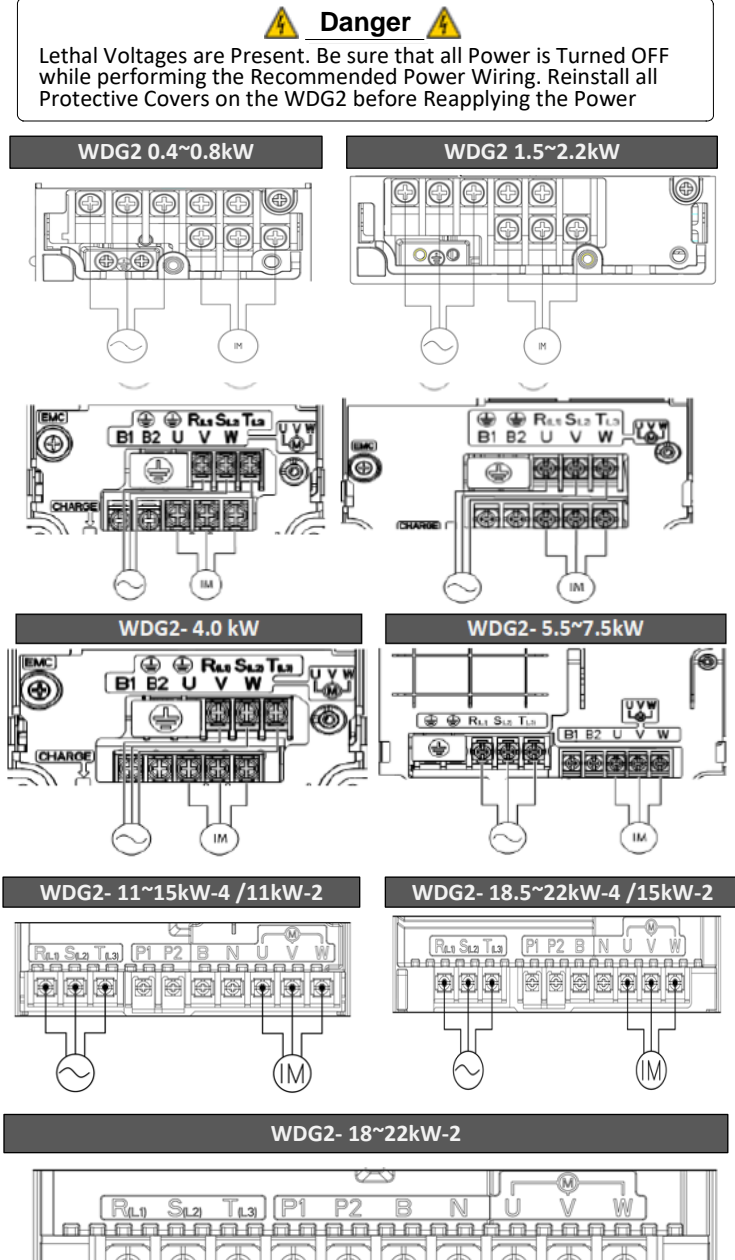

Terminal Labels

|                                    | Ground Terminal – Earth Grounding                  |
|------------------------------------|----------------------------------------------------|
| R(L1)/S(L2)/T(L3)                  | AC Power Input Terminal–Main Power Supply          |
| P2/N (11~22kW)                     | DC Link Terminal                                   |
| P1/P2 (11~22kW)                    | DC Reactor Terminal (Remove the short-circuit bar) |
| B1/B2(0.4~7.5kW)<br>P2/B (11~22kW) | Braking Resistor Terminal                          |
| U/V/W                              | Motor Output Terminals – 3 Phase AC Motor Wiring   |

# 6. Control Terminal

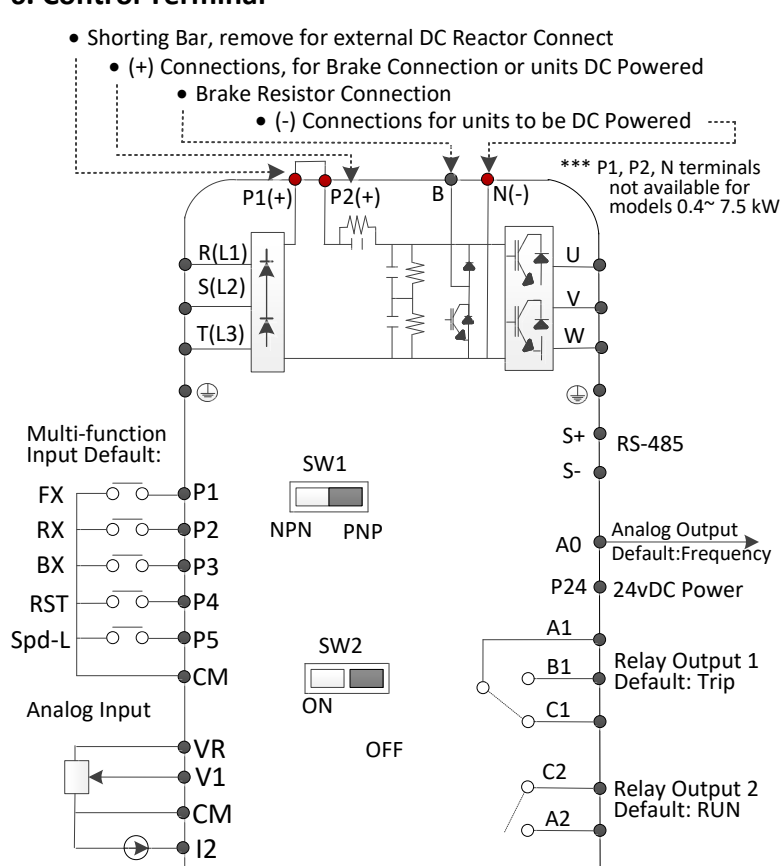

# 6-1. Switches

| Switch          | Description                                                                                      |
|-----------------|--------------------------------------------------------------------------------------------------|
| SW1             | NPN /PNP Mode Selection Switch                                                                   |
| SW2             | <ul> <li>Terminating Resistor Selection Switch</li> </ul>                                        |
| RJ-45 Connector | <ul> <li>Connect to Remote I/O or smart copier, connect<br/>with RS-485 Communication</li> </ul> |

# 6-2. Input Terminals

| Labels  | Linked<br>Parameters                   | Description / Factory Default                                                                                                    |
|---------|----------------------------------------|----------------------------------------------------------------------------------------------------|
| P1 ~ P5 | IN-65, IN-66,<br>IN-67, IN-68<br>IN-69 | <ul> <li>Multi Functions for digital Input Terminals<br/>P1:FX, P2:RX, P3: BX, P4: RST, P5: Speed-L</li> </ul>                                                            |
| СМ      | -                                      | <ul> <li>Common Terminal for Analog Terminal<br/>inputs/outputs</li> </ul>                                                                                                |
| VR      | -                                      | <ul> <li>Set Frequency reference via analog V or I</li> <li>Maximum Voltage Output: 12VDC</li> <li>Maximum Current Output: 100mA</li> <li>Potentiometer: 1/5kΩ</li> </ul> |
| V1      | IN – 05 ~ 16                           | <ul> <li>Set Frequency reference via analog V input</li> <li>Unipolar: 0 ~ 10 V: 12V Max</li> <li>Bipolar: -10 ~ 10 V: (±12V Max)</li> </ul>                              |
| 11      | IN – 50 ~ 62                           | Set Frequency reference via analog I input<br>Input current: 4~20mA Max Input I: 20mA<br>Input resistance: 2490                                                           |

#### 6-3. Output / Communication Terminals

| Labels   | Linked<br>Parameters | Description / Factory Default                                                                                                    |
|----------|----------------------|----------------------------------------------------------------------------------------------------|
| VO       |                      | VFD output information of frequency, voltage,<br>current, or DC voltage<br>• Output Voltage: 0~10V<br>• Maximum Output V/I: 12V/10mA<br>• Factory default output: Output frequency                                                                                                    |
| A1/B1/C1 | OU-31                | <ul> <li>Send Fault signal1 when the safety features are activated (AC250V &lt;1A, DC30V &lt;1A)</li> <li>Fault condition: A1 and C1 contacts are connected (B1 &amp; C1 open connection)</li> <li>Normal operation: B1 and C1 contacts are connected (A1 &amp; C1 open connection)</li> </ul> |

|         |                      | P6                                                                                                    |
|---------|----------------------|----------------------------------------------------------------------------------------------------|
| Labels  | Linked<br>Parameters | Description / Factory Default                                                                                                    |
| A2/C2   | OU-33                | <ul> <li>Send fault signal2 when the safety features are activated (AC250V &lt;1A, DC30V &lt;1A)</li> <li>Fault condition: A2 and C2 contacts are open connection</li> <li>Normal operation: A2 and C2 contacts are connected</li> </ul> |
| Q1      |                      | <ul> <li>Open-collector output terminal substitute for<br/>A2/C2 fault signal output 2</li> <li>DC 24V, 100mA or less</li> </ul>                                                                                                    |
| S+ / S- |                      | <ul> <li>Used to send or receive RS-485 signals</li> </ul>                                                                                                    |

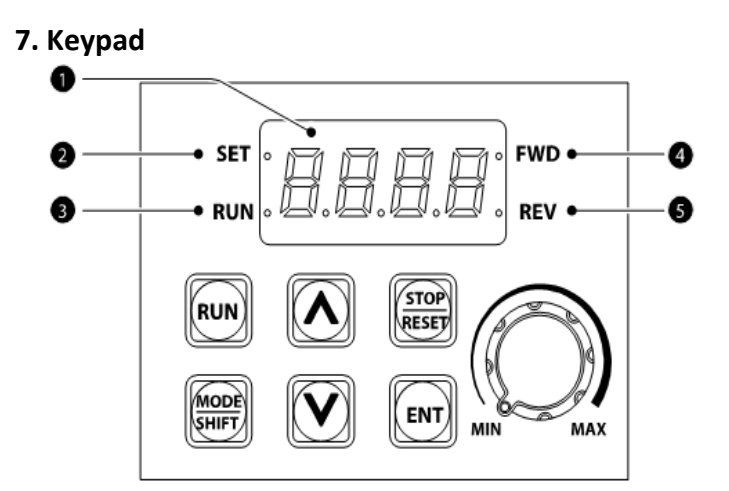

| NO | Name              |         | Description / Factory Default                                                                             |
|----|-------------------|---------|----------------------------------------------------------------------------------------------------|
| 1  | 7 Segment Display |         | Displays current operational status and parameter information                                             |
| 2  | SET Inc           | licator | LED flashes during parameter configuration,<br>or when the ESC key operates as a multi-<br>functional key |
| 3  | RUN Indicator     |         | LED turns on (steady) during an operation, or flashes during acceleration or deceleration                 |
| 4  | FWD Indicator     |         | LED turns on (steady) during forward Run                                                                  |
| 5  | REV Indicator     |         | LED turns on(steady) during Reverse Run                                                                   |
|    |                   |         |                                                                                                    |
|    | Kev               |         | Key Name : Functional Description                                                                         |

- RUN: Used to run the inverter (RUN)
- STOP STOP/RESET : Used to stop the inverter or resets if a RESET fault or failure occurred
- Up/Down: Switches between codes, or increases/  $(\mathbf{\Lambda})$ decreases parameter values
  - MODE/SHIFT: Moves between groups or moves to the digit on the left when setting the parameters. Press the MODE/SHIFT key once again on the maximum number of digits to move to the minimum number of digits
- Enter: Switches from the selected state of parameter to the input state. Edits parameters and apply changes. ENT Accesses the operation information screen during failure

Potentiometer: Set the operational frequency

Press UP & DOWN arrow keys at same time to Y ^ return to main menu.

# 8. Basic Programming

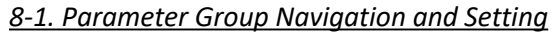

### [Home Screen]

 Press and Release [▲] and [▼] keys at same time to return to home Screen

### [Operation Group]

- 14 basic parameters are categorized in operation group
- Codes can be accessed by pressing [▲] and [▼] keys.
- Items can be accessed by pressing [ENT] key.

## [Parameter Groups and Settings]

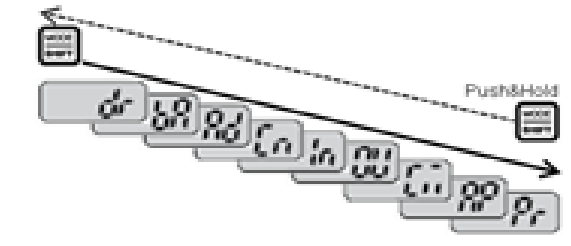

- Groups can be accessed with the [MODE/SHIFT] key.
- Group access in the other direction can be accessed by pressing the [MODE/SHIFT] key for more than 1sec.
- Parameters can be accessed with [▲] and [▼] keys.
- Press the [ENT] key to change the setting of parameter.
- Press the [ENT] twice to save the settings.

| Group                                          | Dis-<br>play | Description / Factory Default                                                                                                    |
|------------------------------------------------|--------------|----------------------------------------------------------------------------------------------------|
| Operation                                      |              | Configures Parameters for basic Operation                                                                                                    |
| Drive                                          | dr           | Configures Parameters for basic Operations: jog, motor<br>capacity evaluation, torque boost, other keypad related                                                                                    |
| <b>Ba</b> sic                                  | ba           | Configures Parameters for basic Operations: motor<br>parameters and multi-step frequency parameters                                                                                                  |
| <b>Ad</b> vanced                               | ad           | Configures acceleration or deceleration patterns, frequency limits, etc.                                                                                                    |
| <b>C</b> ontrol                                | cn           | Configures sensorless vector-related features                                                                                                    |
| Input Terminal in                              |              | Configures input terminal-related features: digital multi-<br>functional inputs and analog outputs                                                                                                   |
| <b>Ou</b> tputTerminal                         | ou           | Configures output terminal-related features: relays and analog outputs                                                                                                    |
| <b>C</b> ommunication                          | cm           | Configures communication features for RS-485 or other<br>communication options                                                                                                    |
| <b>Ap</b> plication                            | ар           | Configures functions related to PID control                                                                                                    |
| Protection                                     | pr           | Configures motor and inverter protection fetures                                                                                                    |
| Second Motor<br>( <b>2<sup>nd</sup>M</b> otor) | m2           | Configures secondary motor related features. The secondary motor (M2) group appears on the keypad only when one of the multi-function input terminals (In.65~In.69) has been set to 26(second motor) |

# 8-2. Confirm Motor Direction - Bump Test

This step explains how to check motor direction by running the motor at a low speed via the keypad. Verify that the power and motor wiring matches the previous step and covers are installed before applying power.

# 8-3. Speed Setting

At the very first power up, the display will look like the "0.00". This indicates the frequency reference of 0.00 Hz.

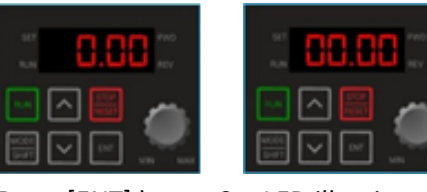

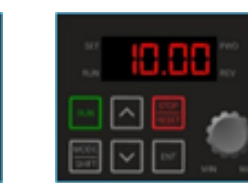

Press [ENT] key

Set LED illuminates Press [▲] key until Press[MODE/SHIFT] x3 to shift over the digits

10.00 is displayed. Then Press [ENT] x2 to save the value.

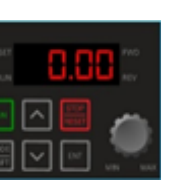

Ρ7

Ρ5

# 8-4. Setting Command Source

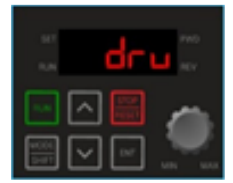

Press [ **A** ] arrow key 4 times until drv is displayed.

Then press [ENT] to display setting.

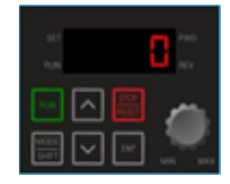

Press [▼] key to

Then Press the [ENT] key twice to save the setting. X This activates the RUN/STOP keys as the command source

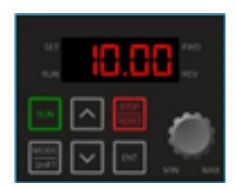

To return to the change setting to 0. frequency display use the [ESC] key by pressing the following: -  $[\blacktriangle] + [\nabla],$ [▲] + [MODE/SHIFT], or - [▼] + [MODE/SHIFT]

- Confirm it is safe to run the motor at low speed. When ready, press [RUN] key to run the motor.
- The display will briefly show the output frequency of the VFD until it reaches 10Hz.
- Watch the motor shaft to verify the rotation.
- Press the [STOP/RESET] key stop.
- If motor direction is incorrect, stop the motor with the • [STOP/RESET] key, and power down the VFD.

🚯 Danger 🔏 Wait at least 5 minutes to let the VFD capacitors discharged

- To change motor direction swap any two OUTPUT leads between the VFD and the motor.
- Verify correct rotation via the previous steps.

# 8-5. Start/Stop and Speed Command Settings

#### [Run Command Source Setting]

| 117      | 2-Wire Control (1:Fx/Rx-1) | NO | Name      |
|----------|----------------------------|----|-----------|
| dru      | 24 P1 P2 P3 P4 P5 CM       | 0  | Keypad    |
|          | 8888888888888              | 1  | FX/RX-1   |
| [비스] 🖬 👝 |                            | 2  | FX/RX-2   |
| 🖾 🗆 🖳 👝  | 11                         | 3  | INT 485   |
|          |                            | 4  | Field Bus |

- Press  $[ \mathbf{A} ]$  arrow key three times until dry is displayed.
- Then, Press {ENT] to display the value.

# [Frequency Source Setting]

| 167<br>R(M | Fc9   |
|------------|-------|
|            | 🗅 📰 👝 |
| 900<br>10  |       |

| NO | Name      |
|----|-----------|
| 0  | KeyPad-1  |
| 1  | KeyPad-2  |
| 2  | V1        |
| 3  |           |
| 4  | V0        |
| 5  | 12        |
| 6  | INT 485   |
| 8  | Field Bus |

• Press [ ] arrow key four times until frequency is displayed. • Then, Press {ENT] to display the value.

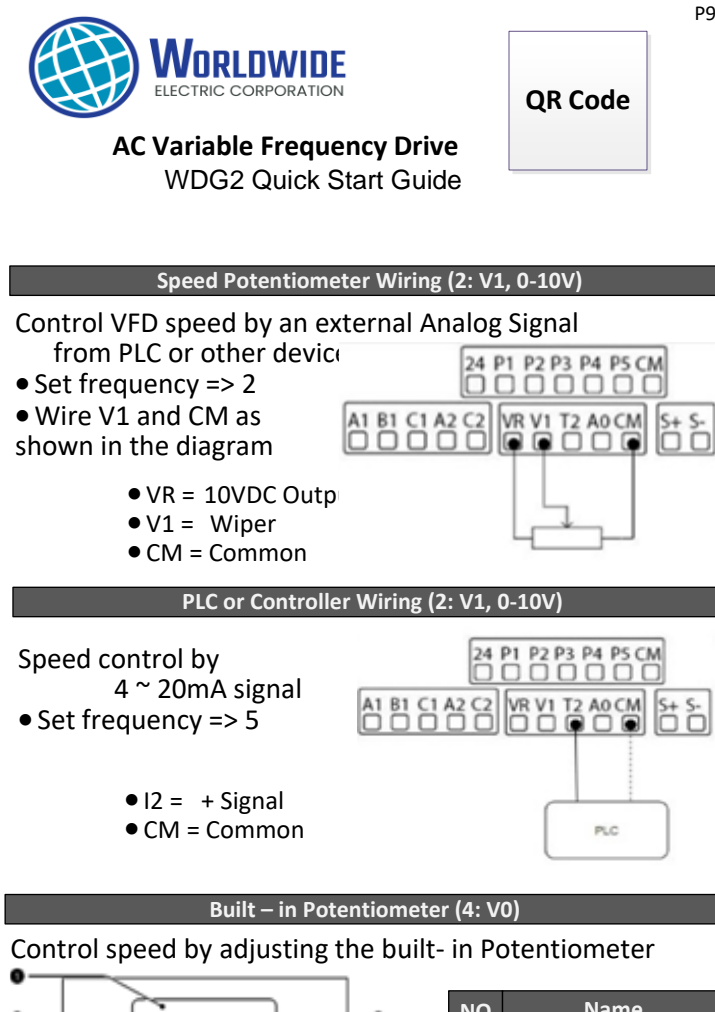

| 0— | → str • • • • • • • • • • • • • • • • • • • | -0 | NO | Name              |
|----|---------------------------------------------|----|----|-------------------|
| 0- | - RUN . 0.0.0.0. REV -                      | -0 | 1  | 7 Segment Display |
|    |                                             |    | 2  | SET Indicator     |
|    | RUN A STOR                                  |    | 3  | RUN Indicator     |
|    |                                             |    | 4  | FWD Indicator     |
|    |                                             |    | 5  | REV Indicator     |
|    |                                             |    |    |                   |

# 4) Acceleration and Deceleration Time Setting

- Press [ **\**] key from the main display (0.00) until Acc is displayed.
- Press [ENT] key to display the current setting.
- Use **[**▲**]** and **[**▼**]** key to increase and decrease the value.
- Use [MODE/SHIFT] key to move the cursor over to the next digit.
- Press [ENT] x2 to save the setting.
- Acc will be displayed again indicating the parameter change has taken effect.

# 5) <u>Program Values from Motor Nameplate</u>

| Grp | Code | Name                | Setting                      |
|-----|------|---------------------|------------------------------|
| dr  | 14   | Motor Capacity      | Motor Capacity Setting       |
| bA  | 11   | Poles               | Motor Capacity (2 ~ 12)      |
|     | 12   | Motor Rated Slip    | Motor Capacity Setting (RPM) |
|     | 13   | Motor Rated Current | Motor Capacity Setting       |
|     | 15   | Motor Voltage       | Motor Capacity Setting       |

# • HP to kW Conversion Chart

| Grp | 1/4 | 1/2 | 1    | 2   | 3   | 5   | 7.5 | 10  | 15 | 20 | 25   | 30 |
|-----|-----|-----|------|-----|-----|-----|-----|-----|----|----|------|----|
| kW  | 0.2 | 0.4 | 0.75 | 1.5 | 2.2 | 4.0 | 5.5 | 7.5 | 11 | 15 | 18.5 | 22 |

Motor Poles to Synchronous RPM Conversion Chart
 P10

| Poles | 2    |      | 4    |      | 6    |      | 8   |     |
|-------|------|------|------|------|------|------|-----|-----|
| HZ    | 50   | 60   | 50   | 60   | 50   | 60   | 50  | 60  |
| RPM   | 3000 | 3600 | 1500 | 1800 | 1000 | 1200 | 750 | 900 |

\*\* If the motor nameplate is 1750, set bA11 = 4 and bA12 = 50

# 8-7. Multi-Step Frequency (Preset Speed) Setting

Assign multi-step frequency to Digital Inputs

| Grp | Code | Name                | Setting                      |  |  |  |
|-----|------|---------------------|------------------------------|--|--|--|
|     | 65   | P1 Function Setting |                              |  |  |  |
|     | 66   | P2 Function Setting | 7: Speed – L                 |  |  |  |
| In  | 67   | P3 Function Setting | 8: Speed – M<br>9: Speed – H |  |  |  |
|     | 68   | P4 Function Setting |                              |  |  |  |
|     | 69   | P5 Function Setting |                              |  |  |  |

Digital input of Speed – L/M/H function as a binary sequence that defines the different multi-steps from 1~7
 (ex: P3=Speed-L, P4=Speed-M, P5=Speed-H)

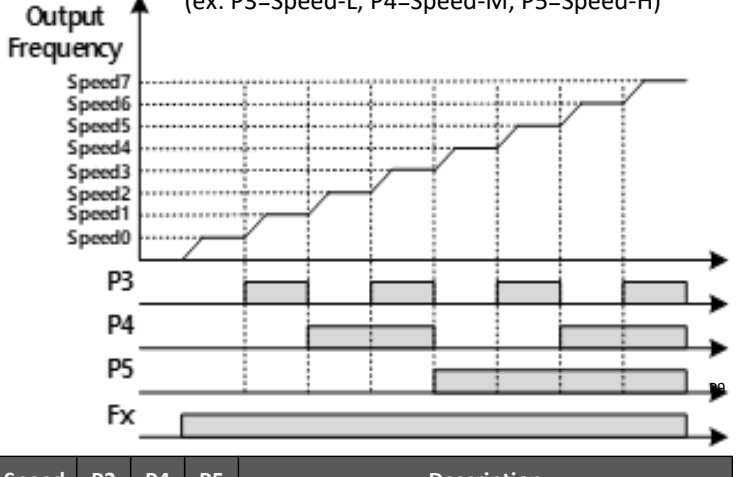

| Speed | P3 | P4 | P5 | Description                                            |
|-------|----|----|----|--------------------------------------------------------|
| 0     | -  | -  | -  | Speed Setting according to the Source Setting in Freq. |
| 1     | ٧  | -  | -  | St-1_Multi-step speed frequency 1                      |
| 2     | -  | ٧  | -  | St-2_Multi-step speed frequency 2                      |
| 3     | ٧  | ٧  | -  | St-3_Multi-step speed frequency 3                      |
| 4     | -  | -  | ٧  | bA-53_Multi-step speed frequency 4                     |
| 5     | ٧  | -  | ٧  | bA-54_Multi-step speed frequency 5                     |
| 6     | -  | ٧  | ٧  | bA-55_Multi-step speed frequency 6                     |
| 7     | ٧  | ٧  | ٧  | bA-56_Multi-step speed frequency 7                     |

**U** Caution: "SAFETY CONSIDERATIONS" for items noted below:

# 1) Power on Run

- For an automatic start after a power loss or soon after the invert is powered up, set Ad10\_Poweron Run = 1
- 2) Automatic Restart
- Automatic restart function is only operable with (Fx/Rx 1 or 2).
- Settings: Pr8 Auto Restart select= 1, Pr9 = Restart Attempts: Pr10 Restart delay time in Seconds

# 3) Speed Search

• To catch a spinning motor, after a fault reset, eanble speed search setting

| Grp | Code | P4                        | Setting      | Description                  |
|-----|------|---------------------------|--------------|------------------------------|
| In  | 65   | Speed Search<br>Selection | 1-<br>(0010) | Initialization after a fault |

# 9. Common Parameters

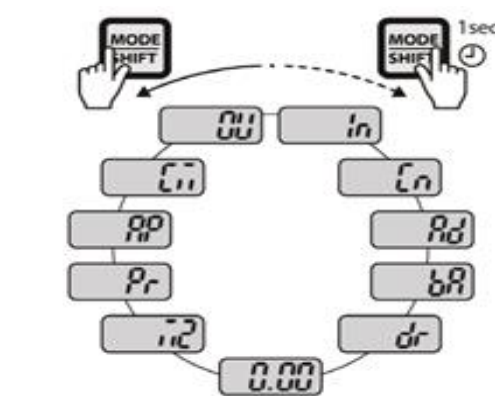

#### Note: Gray Highlighted Parameter Selections are most commonly used

| Group | <b>Operation Parameters</b>                                                              | Initial<br>Value           | Range      | New   |  |  |  |  |  |
|-------|------------------------------------------------------------------------------------------|----------------------------|------------|-------|--|--|--|--|--|
| 0.00  | Target Frequency VFD operates Motor                                                      | 0.00                       | 0~400Hz    |       |  |  |  |  |  |
| ACC   | Acceleration Time in Seconds                                                             | 5.0                        | 0~600      |       |  |  |  |  |  |
| dEC   | Deceleration Time in Seconds                                                             | 10.0                       | 0~600      |       |  |  |  |  |  |
|       | Drive Mode: Run/Stop Command Source                                                      | 1 <sub>Fx/Rx-1</sub>       | 0~4        |       |  |  |  |  |  |
| drv   | 0: keypad, 1: Fx/Rx-1, 2:Fx/Rx-2, 3: Int 48                                              | 5, 4: Fie                  | ld Bus     |       |  |  |  |  |  |
|       | ** drv appears as dru on keypad screen                                                   |                            |            |       |  |  |  |  |  |
|       | Frequency Reference Source Setting                                                       | 0                          | 0~8        |       |  |  |  |  |  |
| Frq   | 0: Keypad-1, 1: Keypad-2, 2: V1(0 – 10 V I<br>potentiometer, 5: I Current (4 – 20 mA), 6 | eypad pot<br>5, 8: Field E | /<br>Bus   |       |  |  |  |  |  |
| St1   | Multi-step Speed Frequency 1 (Hz)                                                        | 10.00                      | 0~Max f    |       |  |  |  |  |  |
| St2   | Multi-step Speed Frequency 2 (Hz)                                                        | 20.00                      | 0~Max f    |       |  |  |  |  |  |
| St3   | Multi-step Speed Frequency 3 (Hz)                                                        | 30.00                      | 0~Max f    |       |  |  |  |  |  |
| Cur   | Output Current                                                                           |                            |            |       |  |  |  |  |  |
| Rpm   | Motor Revolution per Minute (RPM)                                                        |                            |            |       |  |  |  |  |  |
| dCL   | Inverter DC Bus Voltage                                                                  |                            |            |       |  |  |  |  |  |
| VOL   | Inverter Output Voltage                                                                  |                            |            |       |  |  |  |  |  |
| nOn   | Out of Order Signal (Fault)                                                              |                            |            |       |  |  |  |  |  |
| drC   | Select Rotation of Motor                                                                 | F                          | F-r        |       |  |  |  |  |  |
| uic   | F: Forward, r:reverse                                                                    |                            |            |       |  |  |  |  |  |
| dr    | Drive Group (use < or > arrow keys)<br>best to begin from Hz displayed                   | Default                    | Range      | New   |  |  |  |  |  |
| drQ   | Control Mode                                                                             | 0                          | 0~4        |       |  |  |  |  |  |
| ur 9  | 0: V/F, 2: Slip Compensation, 4: IM Senso                                                | rless                      |            |       |  |  |  |  |  |
| dr14  | Motor kW rating: HP x 0.746 = kW                                                         |                            | 0.5 ~ 30   |       |  |  |  |  |  |
| dr15  | Torque Boost                                                                             | 0                          | 0~1        |       |  |  |  |  |  |
| u115  | 0: Manual, 1: Auto                                                                       |                            |            |       |  |  |  |  |  |
| dr18  | Base Frequency (Hz)                                                                      | 60.00                      | 30~400     |       |  |  |  |  |  |
| u 10  | Set to Motor Hz Nameplate Value – Typic                                                  | ally 60 I                  | -lz        |       |  |  |  |  |  |
| dr19  | Start Frequency (Hz)                                                                     | 0.50                       | 0.01~10.   |       |  |  |  |  |  |
| dr20  | Max Frequency: 40.00~400.00 Hz in V/f,                                                   | 60.00                      | 40~400     |       |  |  |  |  |  |
| 0120  | or in Slip Compensation but 40.00~120.0                                                  | 0 Hz in                    | IM Sensorl | ess   |  |  |  |  |  |
| dr81  | Select Monitor Code                                                                      | 0                          | 0~3        |       |  |  |  |  |  |
| uioi  | 0: Output Voltage, 1: Output kW, 2: TQ, 3                                                | : PID fe                   | edback     |       |  |  |  |  |  |
| dr89  | Changed Parameters                                                                       | 0                          | 0~1        |       |  |  |  |  |  |
| 0105  | 0: View All, 1: View Changed                                                             |                            |            |       |  |  |  |  |  |
|       | Smart Copy                                                                               | 0                          | 0~5        |       |  |  |  |  |  |
| dr91  | 0: None, 1: SmartDownload, 3: SmartUpL<br>5: Remote Download,                            | oad, 4:                    | RemoteUp   | load, |  |  |  |  |  |
| dr92  | Parameter Save                                                                           | 0                          | 0~1        |       |  |  |  |  |  |
|       | 1: Parameter Save to Remote Keypad,                                                      |                            |            |       |  |  |  |  |  |
| dr93  | Parameter Initialize (Total 14 Selections)                                               | 0                          | 0~14       |       |  |  |  |  |  |
|       | O. NO. 1. All Care D. da Care D. h.A. Care A. A                                          | d Grn                      | 5~1/       |       |  |  |  |  |  |

| bA      | Basic Group                                                                                                    | Default   | Range      | New      |  |
|---------|----------------------------------------------------------------------------------------------------|-----------|------------|----------|--|
| 1.0.4   | 2 <sup>nd</sup> Command Source                                                                                                    | 1         | 0~4        |          |  |
| bA4     | 1 0: Keypad; 1: FX/RX-1; 2: FX/RX-2; 3: Int 485; 4: Field Bus                                                                                                    |           |            |          |  |
|         | 2 <sup>nd</sup> Frequency Source                                                                                                    | 0         | 0~8        |          |  |
| bA5     | 0: Keypad – 1, 1:Keypad-2, 2: V1, 5: I2, 6                                                                                                    | : Int 485 | 5          |          |  |
| bA7     | V/F Pattern                                                                                                    | 0         | 0~3        |          |  |
|         | 0: Linear, 1: Square, 2: User V/F, 3: Squar                                                                                                    | e 2       | 1          |          |  |
|         | Time Scale for Acc/Dec Ramps                                                                                                    | 1         | 0~2        |          |  |
| bA9     | 0: 0.01 Sec, 1: 0.1 Sec, 2: 1 Sec                                                                                                    | 1         |            |          |  |
|         | Input Power (base) Frequency (Hz)                                                                                                    | 0         | 60 / 50    |          |  |
| bA10    | 0: 60 Hz, 1: 50 Hz                                                                                                    |           |            |          |  |
| • • • • | Motor Pole Number                                                                                                    | 4         | 2 ~48      |          |  |
| bA11    | 2Pole: 3600RPM, 4Pole:1800RPM, 6 Pole                                                                                                    | :1200 R   | PM, 8 pole | :800     |  |
|         | Motor Rated Slip                                                                                                    |           |            |          |  |
| bA12    | Use Motor Nameplate RPM                                                                                                    | I         |            |          |  |
|         | Motor Rated Current                                                                                                    |           |            |          |  |
| bA13    | Use Motor Nameplate Full Load Amps                                                                                                    | I         |            |          |  |
|         | Motor No Load Current in Amps                                                                                                    |           |            |          |  |
| bA14    | Typical Value of 30% of FLA                                                                                                    | I         | 1          | I        |  |
| bA15    | Motor Rated Voltage (Voltz)                                                                                                    | 0         | 100-480    |          |  |
| bA19    | VFD AC Input Power Voltage (Voltz)                                                                                                    |           | 240/480    |          |  |
|         | Auto Tuning                                                                                                    | 0         | 0~6        |          |  |
| bA20    | 0: None. 1: All Rotation. 2: All Static. 3: Ro                                                                                                    | otate Lsi | gma. 6: Tr | (Static) |  |
| ٨d      |                                                                                                    | Default   | Range      | Now      |  |
| Au      | Acceleration Battern                                                                                                    |           |            | New      |  |
| Ad1     |                                                                                                    | 0         | 01         |          |  |
|         | Deceleration Battern                                                                                                    | 0         | 0~1        |          |  |
| Ad2     | 0: Linear 1:5 Curve                                                                                                    | 0         | 01         |          |  |
|         | Stop Modo                                                                                                    | 0         | 0~4        |          |  |
| Ad8     | 0: Docal 1: DC Braka 2: Eroo Bup 2: Bor                                                                                                    |           | 0 4        | king     |  |
|         | D. Decel, 1. DC Blake, 2. Free Rull, S. Rese                                                                                                    | 0         |            | king     |  |
| Ad9     | A: None, 1: EWD Provent, 2: REV Provent                                                                                                    | 0         | 0 2        |          |  |
|         | Starting Power On                                                                                                    | 0         | 0~1        |          |  |
| Ad10    | 0: NO 1: Voc: SAFETY Warping Soo Full                                                                                                    | Manual    |            | ing      |  |
|         | Frequency Limit Enable                                                                                                    |           | 0~1        |          |  |
| Ad24    | 0: NO 1: Yos: Must Enable to sot ADV25                                                                                                    |           |            |          |  |
| A 425   | Eroquoncy Low Limit (Hz)                                                                                                    |           | 0~100      |          |  |
| Auzs    | Frequency Low Limit (Hz)                                                                                                    | 60.00     | 0 400      |          |  |
| Ad26    | Minimum Frequency to Maximum Freque                                                                                                    | 00.00     | 0.1 400    |          |  |
|         | Cooling Ean Control                                                                                                    |           | 0~2        |          |  |
| Ad64    | 0: During Pup 1: Always On 2: Tomporat                                                                                                    |           |            |          |  |
|         | 0. During Kuri, 1. Always Ori, 2, Temperat                                                                                                    |           | 0~1        |          |  |
| Ad74    |                                                                                                    | 0         | 01         |          |  |
|         | U: NO, 1: YES                                                                                                    |           |            |          |  |
| Ad75    | Kegen Evasion Level         Image: Constraint of the second second s |           |            |          |  |
| A 470   | Compensation Frequency Limit (Hz)                                                                                                    | 1.00      | 0.00~10.   |          |  |
| AU/6    | Above VFD reference Value: 10.00 is Con                                                                                                    | nmon      |            |          |  |
| Ad77    | Regen Evasion P-Gain (%)                                                                                                    | 50.0      | 0.0~100    |          |  |
|         | How MUCH change takes place: 50.00 ~ 1                                                                                                    | 100.00 is | Common     |          |  |
|         | Regen Evasion I-Gain (mS)                                                                                                    | 500       | 20-30000   |          |  |
| Ad78    | How FAST Change takes place: 20 ~500 m                                                                                                    | S is Con  | nmon       | l        |  |
| Cn      | Control Group                                                                                                    | Default   | Pango      | Now      |  |
| Cn4     |                                                                                                    | Selault   |            | New      |  |
| U14     | Carrier Frequency Select (KHZ)                                                                                                    | 3         | 1.0 15.0   |          |  |
| Cn71    | 0001: Selects the speed search function a 0010: Initialization                                                                                                    | t accler  | ation,     |          |  |

|                                                                                                 |                                                                                                    |                                                                                                    | _                                                                                                    | P1:                                                                      |
|-------------------------------------------------------------------------------------------------|----------------------------------------------------------------------------------------------------|----------------------------------------------------------------------------------------------------|----------------------------------------------------------------------------------------------------|--------------------------------------------------------------------------|
| In                                                                                              | Input Terminal Group                                                                                                    | Default                                                                                                    | Range                                                                                                    | New                                                                      |
| In1                                                                                             | Frequency for Maximum Analog Input                                                                                                    | 60.00                                                                                                    | 0~Max F                                                                                                    |                                                                          |
| In5                                                                                             | V1 Input Voltage Display:                                                                                                    | 0.0                                                                                                    | 0.0~10.0                                                                                                    |                                                                          |
|                                                                                                 | Monitor Input Signal at V1 Terminal                                                                                                    |                                                                                                    |                                                                                                    |                                                                          |
| In10                                                                                            | V1 Maximum Input Voltage (volts)                                                                                                    | 10.00                                                                                                    | -12~+12                                                                                                    |                                                                          |
|                                                                                                 | Used to Scale V1 Analog Input V. When in                                                                                                    | 06 is 1(                                                                                                    | bipolar), V                                                                                                    | /=-12                                                                    |
| In16                                                                                            | Change Rotation Direction of V1                                                                                                    | 0                                                                                                    | 0~1                                                                                                    |                                                                          |
|                                                                                                 | 0: No, 1: Yes                                                                                                    |                                                                                                    |                                                                                                    |                                                                          |
| In50                                                                                            | I2 Input Current Display                                                                                                    | 0.0                                                                                                    | 0~20.00                                                                                                    |                                                                          |
| 11150                                                                                           | Monitor Input Signal at I2 Terminal                                                                                                    |                                                                                                    |                                                                                                    |                                                                          |
| In55                                                                                            | I2 Maximum Input Current Display                                                                                                    | 20.00                                                                                                    | 0~20.00                                                                                                    |                                                                          |
|                                                                                                 | Used to Scale I2 Analog Input (mA)                                                                                                    |                                                                                                    |                                                                                                    |                                                                          |
| In65                                                                                            | P1 Define Digital Input 1                                                                                                    | 1                                                                                                    | 0~52                                                                                                    |                                                                          |
| 1105                                                                                            | 0: None, 1: FX, 2: RX, 3: RST, 4: Ext Trip, 5                                                                                                    | :BX, 6:Jo                                                                                                    | g                                                                                                    |                                                                          |
| In66                                                                                            | P2 Define Digital Input 2                                                                                                    | 2                                                                                                    | 0~52                                                                                                    |                                                                          |
|                                                                                                 | 7: Speed-Low, 8: Speed-Medium, 9: Spee                                                                                                    | d-High, :                                                                                                    | 13:RUN Er                                                                                                    | able                                                                     |
| In67                                                                                            | P3 Define Digital Input 3                                                                                                    | 5                                                                                                    | 0~52                                                                                                    |                                                                          |
| 11107                                                                                           | 14: 3-Wire, 15:2 <sup>nd</sup> Source, 17: Up, 18: Dov                                                                                                    | wn, 20:U                                                                                                    | lp/Down (                                                                                                    | Clear                                                                    |
| 1060                                                                                            | P4 Define Digital Input 4                                                                                                    | 3                                                                                                    | 0~52                                                                                                    |                                                                          |
| 11108                                                                                           | 23:PID Open Loop, 24: PID Gain2, 27: U/D                                                                                                    | Enable,                                                                                                    | , 34:PreEx                                                                                                    | ite                                                                      |
|                                                                                                 | P5 Define Digital Input 5                                                                                                    | 7                                                                                                    | 0~52                                                                                                    |                                                                          |
| In69                                                                                            | 38:Timer In, 40: Disable Aux Ref, 46: FWD                                                                                                    | Jog, 47                                                                                                    | : REV Jog                                                                                                    |                                                                          |
|                                                                                                 | 49:XCEL-H, 51: Fire Mode, 52: KEB-1 Selec                                                                                                    | ct                                                                                                    |                                                                                                    |                                                                          |
| 107                                                                                             | Digital Inputs: (5bits) NO/NC Selection                                                                                                    | 00000                                                                                                    | 0~11111                                                                                                    |                                                                          |
| IN87                                                                                            | 0(down): Normally Open, 1(Up): Normally                                                                                                    | / Closed                                                                                                    |                                                                                                    |                                                                          |
| 100                                                                                             | Digital Input Status; Troubleshooting Tool                                                                                                    | 0                                                                                                    | 0~1                                                                                                    |                                                                          |
| In90                                                                                            | 0: Off (Normally Open), 1: On (Normally O                                                                                                    | losed)                                                                                                    |                                                                                                    |                                                                          |
|                                                                                                 |                                                                                                    |                                                                                                    |                                                                                                    |                                                                          |
| 1000                                                                                            | SW1 (NPN/PNP) Status                                                                                                    | 0                                                                                                    | 0~1                                                                                                    |                                                                          |
| In99                                                                                            | SW1 (NPN/PNP) Status<br>0: Segment Down for NPN, 1: Segment U                                                                                                    | 0<br>o for PN                                                                                                    | 0~1<br>P                                                                                                    |                                                                          |
| In99<br>OU                                                                                      | SW1 (NPN/PNP) Status<br>0: Segment Down for NPN, 1: Segment Up<br>Output Terminal Group                                                                                                    | 0<br>o for PN                                                                                                    | 0~1<br>P<br>Range                                                                                                    | New                                                                      |
| In99<br><b>OU</b>                                                                               | SW1 (NPN/PNP) Status<br>0: Segment Down for NPN, 1: Segment Up<br>Output Terminal Group<br>Analog Out (AO) 1 Assignment                                                                                                    | 0<br>o for PN<br>Default                                                                                                    | 0~1<br>P<br>Range<br>0~15                                                                                                    | New                                                                      |
| In99<br>OU                                                                                      | SW1 (NPN/PNP) Status<br>O: Segment Down for NPN, 1: Segment Up<br>Output Terminal Group<br>Analog Out (AO) 1 Assignment<br>O: Freq. 1:Out Amps, 2:Out Volt, 3:DC Bus                                                                                                    | 0<br>o for PNI<br>Default<br>0<br>. 4:Torqu                                                                                                    | 0~1<br>P<br>Range<br>0~15<br>Je. 5:Out I                                                                                                    | New<br>Pwr 8:                                                            |
| In99<br><b>OU</b><br>OU1                                                                        | SW1 (NPN/PNP) Status<br>0: Segment Down for NPN, 1: Segment Up<br>Output Terminal Group<br>Analog Out (AO) 1 Assignment<br>0: Freq,1:Out Amps, 2:Out Volt, 3:DC Bus,<br>Target Freq, 9: Ramp Freq,10: Speed Fdb,                                                                                                    | 0<br>o for PN<br>Default<br>0<br>, 4:Torqu<br>12: PID                                                                                                    | 0~1<br>P<br>Range<br>0~15<br>Je, 5:Out F<br>Reference                                                                                                    | New<br>Pwr 8:                                                            |
| In99<br>OU<br>OU1                                                                               | SW1 (NPN/PNP) Status<br>O: Segment Down for NPN, 1: Segment Up<br>Output Terminal Group<br>Analog Out (AO) 1 Assignment<br>O: Freq,1:Out Amps, 2:Out Volt, 3:DC Bus,<br>Target Freq, 9: Ramp Freq,10: Speed Fdb,<br>Value, 13: PID Fdk Value, 14: PID Output,                                                                                                    | 0<br>Default<br>0<br>, 4:Torqu<br>12: PID<br>15: Con                                                                                                    | 0~1<br>P<br>Range<br>0~15<br>ue, 5:Out P<br>Reference<br>stant                                                                                                    | New<br>Pwr 8:                                                            |
| In99<br><b>OU</b><br>OU1<br>OU6                                                                 | SW1 (NPN/PNP) Status<br>O: Segment Down for NPN, 1: Segment Up<br>Output Terminal Group<br>Analog Out (AO) 1 Assignment<br>O: Freq,1:Out Amps, 2:Out Volt, 3:DC Bus,<br>Target Freq, 9: Ramp Freq,10: Speed Fdb,<br>Value, 13: PID Fdk Value, 14: PID Output,<br>AO1 Monitor Signal (%)                                                                                                    | 0<br>Default<br>0<br>, 4:Torqu<br>12: PID<br>15: Cons<br>0.0                                                                                                    | 0~1<br>P<br>Range<br>0~15<br>ue, 5:Out R<br>Reference<br>stant<br>0~1000                                                                                                    | New<br>Pwr 8:                                                            |
| In99<br><b>OU</b><br>OU1<br>OU6<br>OU31                                                         | SW1 (NPN/PNP) Status<br>O: Segment Down for NPN, 1: Segment Up<br>Output Terminal Group<br>Analog Out (AO) 1 Assignment<br>O: Freq,1:Out Amps, 2:Out Volt, 3:DC Bus,<br>Target Freq, 9: Ramp Freq,10: Speed Fdb,<br>Value, 13: PID Fdk Value, 14: PID Output,<br>AO1 Monitor Signal (%)<br>Relay 1                                                                                                    | 0<br>0 for PNI<br>0<br>0<br>4:Torqu<br>12: PID<br>15: Con:<br>0.0<br>29                                                                                                    | 0~1<br>P<br>0~15<br>ue, 5:Out F<br>Reference<br>stant<br>0~1000<br>0~44                                                                                                    | New<br>Pwr 8:                                                            |
| In99<br>OU<br>OU1<br>OU6<br>OU31                                                                | SW1 (NPN/PNP) Status<br>O: Segment Down for NPN, 1: Segment Up<br>Output Terminal Group<br>Analog Out (AO) 1 Assignment<br>O: Freq,1:Out Amps, 2:Out Volt, 3:DC Bus,<br>Target Freq, 9: Ramp Freq,10: Speed Fdb,<br>Value, 13: PID Fdk Value, 14: PID Output,<br>A01 Monitor Signal (%)<br>Relay 1<br>Relay 2                                                                                                    | 0<br>0 for PN<br>Default<br>0<br>4:Torqu<br>12: PID<br>15: Con:<br>0.0<br>29<br>14                                                                                                    | 0~1<br>P<br>Range<br>0~15<br>Jue, 5:Out F<br>Reference<br>stant<br>0~1000<br>0~44<br>0~44                                                                                                    | New<br>Pwr 8:                                                            |
| In99<br><b>OU</b><br>OU1<br>OU6<br>OU31                                                         | SW1 (NPN/PNP) Status<br>O: Segment Down for NPN, 1: Segment U<br>Output Terminal Group<br>Analog Out (AO) 1 Assignment<br>O: Freq,1:Out Amps, 2:Out Volt, 3:DC Bus,<br>Target Freq, 9: Ramp Freq,10: Speed Fdb,<br>Value, 13: PID Fdk Value, 14: PID Output,<br>AO1 Monitor Signal (%)<br>Relay 1<br>Relay 2<br>O:None, 1:FDT1, 2:FDT2, 3:FDT-3, 4:FDT-4                                                                                                    | 0<br>0 for PN<br>0<br>0<br>0<br>0<br>0<br>4:Torqu<br>12: PID<br>15: Con:<br>0.0<br>29<br>14<br>5: S:OL, 6<br>0<br>0<br>0<br>0<br>0<br>0<br>0<br>0<br>0<br>0<br>0<br>0<br>0                                                                    | 0~1<br>P<br>Range<br>0~15<br>ue, 5:Out F<br>Reference<br>stant<br>0~1000<br>0~44<br>0~44<br>0~44<br>5: IOL, 7:U                                                                                                    | New<br>Pwr 8:                                                            |
| In99<br>OU<br>OU1<br>OU6<br>OU31                                                                | SW1 (NPN/PNP) Status<br>O: Segment Down for NPN, 1: Segment Up<br>Output Terminal Group<br>Analog Out (AO) 1 Assignment<br>O: Freq,1:Out Amps, 2:Out Volt, 3:DC Bus,<br>Target Freq, 9: Ramp Freq,10: Speed Fdb,<br>Value, 13: PID Fdk Value, 14: PID Output,<br>AO1 Monitor Signal (%)<br>Relay 1<br>Relay 2<br>O:None, 1:FDT1, 2:FDT2, 3:FDT-3, 4:FDT-4<br>Load, 8: Fan Warning, 9: Stall, 10: OV, 11:                                                                                                    | 0<br>0 for PN<br>0<br>0<br>0<br>0<br>0<br>0<br>12: PID<br>15: Con:<br>0.0<br>29<br>14<br>5:OL, 6<br>UV, 12:<br>UV, 12:                                                                                                    | 0~1<br>P<br>Range<br>0~15<br>ue, 5:Out I<br>Reference<br>stant<br>0~1000<br>0~44<br>0~44<br>0~44<br>5: IOL, 7:U<br>Over Heat                                                                                                    | New<br>Pwr 8:                                                            |
| In99<br>OU<br>OU1<br>OU6<br>OU31                                                                | SW1 (NPN/PNP) Status<br>O: Segment Down for NPN, 1: Segment Up<br>Output Terminal Group<br>Analog Out (AO) 1 Assignment<br>O: Freq,1:Out Amps, 2:Out Volt, 3:DC Bus,<br>Target Freq, 9: Ramp Freq,10: Speed Fdb,<br>Value, 13: PID Fdk Value, 14: PID Output,<br>A01 Monitor Signal (%)<br>Relay 1<br>Relay 2<br>O:None, 1:FDT1, 2:FDT2, 3:FDT-3, 4:FDT-4<br>Load, 8: Fan Warning, 9: Stall, 10: OV, 11:<br>Lost Command, 14: Run, 15: Stop, 16: Ste<br>18: Comm Line, 19: Sneed Search, 21: Res                                                                                                    | 0<br>0 for PN<br>0<br>0<br>0<br>0<br>0<br>0<br>12: PID<br>15: Con:<br>0.0<br>29<br>14<br>4, 5:OL, 6<br>UV, 12:<br>ady, 17:<br>20<br>0<br>0<br>12: PID<br>14<br>15: Con:<br>0<br>0<br>14<br>14<br>14<br>14<br>14<br>14<br>14<br>14<br>14<br>14 | 0~1<br>P<br>Range<br>0~15<br>Jue, 5:Out F<br>Reference<br>stant<br>0~1000<br>0~44<br>0~44<br>0~44<br>5: IOL, 7:UI<br>Over Heat<br>Inverter L                                                                                                    | New<br>Pwr 8:                                                            |
| In99<br>OU1<br>OU6<br>OU31<br>OU33                                                              | SW1 (NPN/PNP) Status<br>O: Segment Down for NPN, 1: Segment U<br>Output Terminal Group<br>Analog Out (AO) 1 Assignment<br>O: Freq,1:Out Amps, 2:Out Volt, 3:DC Bus,<br>Target Freq, 9: Ramp Freq,10: Speed Fdb,<br>Value, 13: PID Fdk Value, 14: PID Output,<br>AO1 Monitor Signal (%)<br>Relay 1<br>Relay 2<br>O:None, 1:FDT1, 2:FDT2, 3:FDT-3, 4:FDT-4<br>Load, 8: Fan Warning, 9: Stall, 10: OV, 11:<br>Lost Command, 14: Run, 15: Stop, 16: Ste<br>18: Comm Line, 19: Speed Search, 21: Reg<br>23: Zero Speed, 28: Timer Out, 29: Trip, 3                                                                                                    | 0<br>Defor PN<br>Default<br>0<br>4:Torqu<br>12: PID<br>15: Con:<br>0.0<br>29<br>14<br>5:OL, 6<br>UV, 12:<br>ady, 17:<br>generatii<br>1: DB W                                                                                                  | 0~1<br>P<br>Range<br>0~15<br>Jue, 5:Out F<br>Reference<br>stant<br>0~1000<br>0~44<br>0~44<br>0~44<br>0~44<br>5: IOL, 7:U<br>Over Heat<br>Inverter L<br>on, 22: Re<br>arn % ED,                                                                                                    | New<br>Pwr 8:<br>e<br>nder<br>, 13:<br>.ine,<br>ady,                     |
| In99<br>OU1<br>OU6<br>OU31<br>OU33                                                              | SW1 (NPN/PNP) Status<br>O: Segment Down for NPN, 1: Segment U<br>Output Terminal Group<br>Analog Out (AO) 1 Assignment<br>O: Freq,1:Out Amps, 2:Out Volt, 3:DC Bus,<br>Target Freq, 9: Ramp Freq,10: Speed Fdb,<br>Value, 13: PID Fdk Value, 14: PID Output,<br>AO1 Monitor Signal (%)<br>Relay 1<br>Relay 2<br>O:None, 1:FDT1, 2:FDT2, 3:FDT-3, 4:FDT-4<br>Load, 8: Fan Warning, 9: Stall, 10: OV, 11:<br>Lost Command, 14: Run, 15: Stop, 16: Ste<br>18: Comm Line, 19: Speed Search, 21: Reg<br>23: Zero Speed, 28: Timer Out, 29: Trip, 3<br>34:On/Off Control, 35: Brake Control, 37:                                                                                                    | 0<br>0 for PN<br>0<br>0<br>0<br>0<br>0<br>0<br>12: PID<br>15: Con:<br>0.0<br>29<br>14<br>5:OL, 6<br>UV, 12:<br>ady, 17:<br>generati<br>1: DB W<br>Fan Exc                                                                                     | 0~1<br>P<br>Range<br>0~15<br>ue, 5:Out I<br>Reference<br>stant<br>0~1000<br>0~44<br>0~44<br>0~44<br>5: IOL, 7:U<br>Over Heat<br>Inverter L<br>on, 22: Re<br>arn % ED,<br>hange, 38                                                                                                    | New<br>Pwr 8:<br>2<br>nder<br>, 13:<br>.ine,<br>ady,<br>: Fire           |
| In99<br>OU1<br>OU6<br>OU31                                                                      | SW1 (NPN/PNP) Status<br>O: Segment Down for NPN, 1: Segment Up<br>Output Terminal Group<br>Analog Out (AO) 1 Assignment<br>O: Freq,1:Out Amps, 2:Out Volt, 3:DC Bus,<br>Target Freq, 9: Ramp Freq,10: Speed Fdb,<br>Value, 13: PID Fdk Value, 14: PID Output,<br>AO1 Monitor Signal (%)<br>Relay 1<br>Relay 2<br>O:None, 1:FDT1, 2:FDT2, 3:FDT-3, 4:FDT-4<br>Load, 8: Fan Warning, 9: Stall, 10: OV, 11:<br>Lost Command, 14: Run, 15: Stop, 16: Ste<br>18: Comm Line, 19: Speed Search, 21: Reg<br>23: Zero Speed, 28: Timer Out, 29: Trip, 3<br>34:On/Off Control, 35: Brake Control, 37:<br>Mode, 40: KEB Operating, 41: Pre Overhe                                                                                                    | 0<br>o for PN<br>Default<br>0<br>4:Torqu<br>12: PID<br>15: Con:<br>0.0<br>29<br>14<br>5:OL, 6<br>UV, 12:<br>ady, 17:<br>generatii<br>1: DB W<br>Fan Exc<br>at, 42: N                                                                          | 0~1<br>P<br>Range<br>0~15<br>Jue, 5:Out F<br>Reference<br>stant<br>0~1000<br>0~44<br>0~44<br>0~44<br>5: IOL, 7:UI<br>Over Heat<br>Inverter L<br>on, 22: Re<br>arn % ED,<br>hange, 38<br>Alnor Faul                                                                                                    | New<br>Pwr 8:<br>2<br>nder<br>, 13:<br>ine,<br>ady,<br>: Fire<br>t, 43:  |
| In99<br>OU1<br>OU6<br>OU31<br>OU33                                                              | SW1 (NPN/PNP) Status<br>O: Segment Down for NPN, 1: Segment U<br>Output Terminal Group<br>Analog Out (AO) 1 Assignment<br>O: Freq,1:Out Amps, 2:Out Volt, 3:DC Bus,<br>Target Freq, 9: Ramp Freq,10: Speed Fdb,<br>Value, 13: PID Fdk Value, 14: PID Output,<br>AO1 Monitor Signal (%)<br>Relay 1<br>Relay 2<br>O:None, 1:FDT1, 2:FDT2, 3:FDT-3, 4:FDT-4<br>Load, 8: Fan Warning, 9: Stall, 10: OV, 11:<br>Lost Command, 14: Run, 15: Stop, 16: Ste<br>18: Comm Line, 19: Speed Search, 21: Reg<br>23: Zero Speed, 28: Timer Out, 29: Trip, 3<br>34:On/Off Control, 35: Brake Control, 37:<br>Mode, 40: KEB Operating, 41: Pre Overhe<br>Torque Detect 1, 44: Torque Detect 2                                                                                                    | 0<br>o for PN<br>Default<br>0<br>4:Torqu<br>12: PID<br>15: Con:<br>0.0<br>29<br>14<br>, 5:OL, 6<br>UV, 12:<br>ady, 17:<br>generatii<br>1: DB W<br>Fan Exc<br>at, 42: N                                                                        | 0~1<br>P<br>Range<br>0~15<br>Je, 5:Out F<br>Reference<br>stant<br>0~1000<br>0~44<br>0~44<br>0~44<br>0~44<br>5: IOL, 7:U<br>Over Heat<br>Inverter L<br>on, 22: Re<br>arn % ED,<br>hange, 38<br>Ainor Faul                                                                                                    | New<br>Pwr 8:<br>e<br>nder<br>; 13:<br>ine,<br>ady,<br>: Fire<br>t, 43:  |
| In99<br>OU1<br>OU1<br>OU31<br>OU33                                                              | SW1 (NPN/PNP) Status<br>O: Segment Down for NPN, 1: Segment Up<br>Output Terminal Group<br>Analog Out (AO) 1 Assignment<br>O: Freq,1:Out Amps, 2:Out Volt, 3:DC Bus,<br>Target Freq, 9: Ramp Freq,10: Speed Fdb,<br>Value, 13: PID Fdk Value, 14: PID Output,<br>AO1 Monitor Signal (%)<br>Relay 1<br>Relay 2<br>O:None, 1:FDT1, 2:FDT2, 3:FDT-3, 4:FDT-4<br>Load, 8: Fan Warning, 9: Stall, 10: OV, 11:<br>Lost Command, 14: Run, 15: Stop, 16: Ste<br>18: Comm Line, 19: Speed Search, 21: Reg<br>23: Zero Speed, 28: Timer Out, 29: Trip, 3<br>34:On/Off Control, 35: Brake Control, 37:<br>Mode, 40: KEB Operating, 41: Pre Overhe<br>Torque Detect 1, 44: Torque Detect 2<br>Relay 1 and Relay 2 Output Status                                                                                                    | 0<br>0 for PN<br>0<br>0<br>0<br>0<br>0<br>0<br>0<br>12: PID<br>15: Con:<br>0.0<br>29<br>14<br>15: SOL, 6<br>UV, 12:<br>ady, 17:<br>generatii<br>1: DB W<br>Fan Exc<br>at, 42: N<br>00                                                         | 0~1<br>P<br>Range<br>0~15<br>ue, 5:Out R<br>Reference<br>stant<br>0~1000<br>0~44<br>0~44<br>0~44<br>0~44<br>5: IOL, 7:U<br>Over Heat<br>Inverter L<br>on, 22: Re<br>arn % ED,<br>hange, 38<br>Ainor Faul<br>00 - 11                                                                                                    | New<br>Pwr 8:<br>2<br>nder<br>, 13:<br>.ine,<br>ady,<br>: Fire<br>t, 43: |
| In99<br>OU1<br>OU6<br>OU31<br>OU33<br>OU33                                                      | SW1 (NPN/PNP) Status<br>O: Segment Down for NPN, 1: Segment Up<br>Output Terminal Group<br>Analog Out (AO) 1 Assignment<br>O: Freq,1:Out Amps, 2:Out Volt, 3:DC Bus,<br>Target Freq, 9: Ramp Freq,10: Speed Fdb,<br>Value, 13: PID Fdk Value, 14: PID Output,<br>AO1 Monitor Signal (%)<br>Relay 1<br>Relay 2<br>O:None, 1:FDT1, 2:FDT2, 3:FDT-3, 4:FDT-4<br>Load, 8: Fan Warning, 9: Stall, 10: OV, 11:<br>Lost Command, 14: Run, 15: Stop, 16: Ste<br>18: Comm Line, 19: Speed Search, 21: Reg<br>23: Zero Speed, 28: Timer Out, 29: Trip, 3<br>34:On/Off Control, 35: Brake Control, 37:<br>Mode, 40: KEB Operating, 41: Pre Overhe<br>Torque Detect 1, 44: Torque Detect 2<br>Relay 1 and Relay 2 Output Status<br>O: Off, 1: On                                                                                                    | 0<br>0 for PN<br>0<br>0 for PN<br>0<br>12: PID<br>15: Con<br>15: Con<br>0.0<br>29<br>14<br>5:OL, 6<br>UV, 12:<br>ady, 17:<br>generati<br>1: DB W<br>Fan Exc<br>at, 42: N<br>00                                                                | 0~1<br>P<br>Range<br>0~15<br>ue, 5:Out R<br>Reference<br>stant<br>0~1000<br>0~44<br>0~44<br>0~44<br>0~44<br>0~44<br>0~44<br>0~                                                                                                    | New<br>Pwr 8:<br>2<br>mder<br>; 13:<br>ine,<br>ady,<br>: Fire<br>t, 43:  |
| In99<br>OU1<br>OU6<br>OU31<br>OU33<br>OU33                                                      | SW1 (NPN/PNP) Status<br>O: Segment Down for NPN, 1: Segment U<br>Output Terminal Group<br>Analog Out (AO) 1 Assignment<br>O: Freq,1:Out Amps, 2:Out Volt, 3:DC Bus,<br>Target Freq, 9: Ramp Freq,10: Speed Fdb,<br>Value, 13: PID Fdk Value, 14: PID Output,<br>AO1 Monitor Signal (%)<br>Relay 1<br>Relay 2<br>O:None, 1:FDT1, 2:FDT2, 3:FDT-3, 4:FDT-4<br>Load, 8: Fan Warning, 9: Stall, 10: OV, 11:<br>Lost Command, 14: Run, 15: Stop, 16: Ste<br>18: Comm Line, 19: Speed Search, 21: Reg<br>23: Zero Speed, 28: Timer Out, 29: Trip, 3<br>34:On/Off Control, 35: Brake Control, 37:<br>Mode, 40: KEB Operating, 41: Pre Overhe<br>Torque Detect 1, 44: Torque Detect 2<br>Relay 1 and Relay 2 Output Status<br>O: Off, 1: On<br>Digital Output NO/NC Selection- Relay1,2                                                                                                    | 0<br>o for PN<br>Default<br>0<br>4:Torqu<br>12: PID<br>15: Con:<br>0.0<br>29<br>14<br>5:OL, 6<br>UV, 12:<br>ady, 17:<br>generatii<br>1: DB W<br>Fan Exc<br>at, 42: N<br>00<br>00                                                              | 0~1<br>P<br>Range<br>0~15<br>Je, 5:Out R<br>Reference<br>stant<br>0~1000<br>0~44<br>0~44<br>0~44<br>0~44<br>0~44<br>0~44<br>0~44<br>0~44<br>0~44<br>0~44<br>0~22: Re<br>arn % ED,<br>hange, 38<br>Ainor Faul<br>00 - 11<br>00 - 11                                                                                                    | New<br>Pwr 8:<br>2<br>nder<br>; 13:<br>ine,<br>ady,<br>: Fire<br>t, 43:  |
| In99<br>OU1<br>OU1<br>OU31<br>OU33<br>OU33                                                      | SW1 (NPN/PNP) Status<br>O: Segment Down for NPN, 1: Segment U<br>Output Terminal Group<br>Analog Out (AO) 1 Assignment<br>O: Freq,1:Out Amps, 2:Out Volt, 3:DC Bus,<br>Target Freq, 9: Ramp Freq,10: Speed Fdb,<br>Value, 13: PID Fdk Value, 14: PID Output,<br>AO1 Monitor Signal (%)<br>Relay 1<br>Relay 2<br>O:None, 1:FDT1, 2:FDT2, 3:FDT-3, 4:FDT-4<br>Load, 8: Fan Warning, 9: Stall, 10: OV, 11:<br>Lost Command, 14: Run, 15: Stop, 16: Ste<br>18: Comm Line, 19: Speed Search, 21: Reg<br>23: Zero Speed, 28: Timer Out, 29: Trip, 3<br>34:On/Off Control, 35: Brake Control, 37:<br>Mode, 40: KEB Operating, 41: Pre Overhe<br>Torque Detect 1, 44: Torque Detect 2<br>Relay 1 and Relay 2 Output Status<br>O: Off, 1: On<br>Digital Output NO/NC Selection- Relay1,2<br>O(down): Normally Open, 1(up): Normally                                                                                                    | 0<br>o for PN<br>Default<br>0<br>4:Torqu<br>12: PID<br>15: Con:<br>0.0<br>29<br>14<br>., 5:OL, 6<br>UV, 12:<br>ady, 17:<br>generatii<br>1: DB W<br>Fan Exc<br>at, 42: N<br>00<br>Closed                                                       | 0~1<br>P<br>Range<br>0~15<br>ue, 5:Out R<br>Reference<br>stant<br>0~1000<br>0~44<br>0~44<br>0~41<br>0~41 | New<br>Pwr 8:<br>2<br>nder<br>, 13:<br>,ine,<br>ady,<br>: Fire<br>t, 43: |
| In99<br>OU1<br>OU1<br>OU31<br>OU33<br>OU33<br>OU33                                              | SW1 (NPN/PNP) Status<br>O: Segment Down for NPN, 1: Segment Up<br>Output Terminal Group<br>Analog Out (AO) 1 Assignment<br>O: Freq,1:Out Amps, 2:Out Volt, 3:DC Bus,<br>Target Freq, 9: Ramp Freq,10: Speed Fdb,<br>Value, 13: PID Fdk Value, 14: PID Output,<br>AO1 Monitor Signal (%)<br>Relay 1<br>Relay 2<br>O:None, 1:FDT1, 2:FDT2, 3:FDT-3, 4:FDT-4<br>Load, 8: Fan Warning, 9: Stall, 10: OV, 11:<br>Lost Command, 14: Run, 15: Stop, 16: Ste<br>18: Comm Line, 19: Speed Search, 21: Reg<br>23: Zero Speed, 28: Timer Out, 29: Trip, 3<br>34:On/Off Control, 35: Brake Control, 37:<br>Mode, 40: KEB Operating, 41: Pre Overhe<br>Torque Detect 1, 44: Torque Detect 2<br>Relay 1 and Relay 2 Output Status<br>O: Off, 1: On<br>Digital Output NO/NC Selection- Relay1,2<br>O(down): Normally Open, 1(up): Normally<br>Detection Frequency (Hz)                                                                                                    | 0<br>0 for PN<br>0<br>0 for PN<br>12: PID<br>15: Con:<br>0.0<br>29<br>14<br>5: SOL, 6<br>UV, 12:<br>ady, 17:<br>generati<br>1: DB W<br>Fan Exc<br>at, 42: N<br>00<br>Closed<br>30.00                                                          | 0~1<br>P<br>Range<br>0~15<br>ue, 5:Out I<br>Reference<br>stant<br>0~1000<br>0~44<br>0~44<br>0~44<br>0~44<br>0~44<br>0~44<br>0~44<br>0~44<br>0~44<br>0~44<br>0~44<br>0~44<br>0~44<br>0~44<br>0~44<br>0~44<br>0~44<br>0~44<br>0~44<br>0~44<br>0~44<br>0~44<br>0~41<br>0~44<br>0~44<br>0~4<br>0~                                                                                                    | New<br>Pwr 8:<br>e<br>nder<br>; 13:<br>ine,<br>ady,<br>: Fire<br>t, 43:  |
| In99<br>OU1<br>OU6<br>OU31<br>OU33<br>OU33<br>OU41<br>OU52<br>OU57<br>CM                        | SW1 (NPN/PNP) Status<br>O: Segment Down for NPN, 1: Segment U<br>Output Terminal Group<br>Analog Out (AO) 1 Assignment<br>O: Freq,1:Out Amps, 2:Out Volt, 3:DC Bus,<br>Target Freq, 9: Ramp Freq,10: Speed Fdb,<br>Value, 13: PID Fdk Value, 14: PID Output,<br>AO1 Monitor Signal (%)<br>Relay 1<br>Relay 2<br>O:None, 1:FDT1, 2:FDT2, 3:FDT-3, 4:FDT-4<br>Load, 8: Fan Warning, 9: Stall, 10: OV, 11:<br>Lost Command, 14: Run, 15: Stop, 16: Ste<br>18: Comm Line, 19: Speed Search, 21: Reg<br>23: Zero Speed, 28: Timer Out, 29: Trip, 3<br>34:On/Off Control, 35: Brake Control, 37:<br>Mode, 40: KEB Operating, 41: Pre Overhe<br>Torque Detect 1, 44: Torque Detect 2<br>Relay 1 and Relay 2 Output Status<br>O: Off, 1: On<br>Digital Output NO/NC Selection- Relay1,2<br>O(down): Normally Open, 1(up): Normally<br>Detection Frequency (Hz)                                                                                                    | 0<br>o for PN<br>Default<br>0<br>4:Torqu<br>12: PID<br>15: Con:<br>0.0<br>29<br>14<br>., 5:OL, 6<br>UV, 12:<br>ady, 17:<br>generatii<br>1: DB W<br>Fan Exc<br>at, 42: N<br>00<br>Closed<br>30.00<br>Default                                   | 0~1<br>P<br>Range<br>0~15<br>Je, 5:Out F<br>Reference<br>stant<br>0~1000<br>0~44<br>0~44<br>0~44<br>0~44<br>0~44<br>5: IOL, 7:UP<br>Over Heat<br>Inverter L<br>on, 22: Re<br>arn % ED,<br>hange, 38<br>Ainor Faul<br>00 - 11<br>00 - 11<br>0~ Max<br>Range                                                                                                    | New Pwr 8: Pwr 8: New New New                                            |
| In99<br>OU1<br>OU1<br>OU31<br>OU33<br>OU33<br>OU33<br>OU52<br>OU57<br>CM1                       | SW1 (NPN/PNP) Status<br>O: Segment Down for NPN, 1: Segment U<br>Output Terminal Group<br>Analog Out (AO) 1 Assignment<br>O: Freq,1:Out Amps, 2:Out Volt, 3:DC Bus,<br>Target Freq, 9: Ramp Freq,10: Speed Fdb,<br>Value, 13: PID Fdk Value, 14: PID Output,<br>AO1 Monitor Signal (%)<br>Relay 1<br>Relay 2<br>O:None, 1:FDT1, 2:FDT2, 3:FDT-3, 4:FDT-4<br>Load, 8: Fan Warning, 9: Stall, 10: OV, 11:<br>Lost Command, 14: Run, 15: Stop, 16: Ste<br>18: Comm Line, 19: Speed Search, 21: Reg<br>23: Zero Speed, 28: Timer Out, 29: Trip, 3<br>34:On/Off Control, 35: Brake Control, 37:<br>Mode, 40: KEB Operating, 41: Pre Overhe<br>Torque Detect 1, 44: Torque Detect 2<br>Relay 1 and Relay 2 Output Status<br>O: Off, 1: On<br>Digital Output NO/NC Selection- Relay1,2<br>O(down): Normally Open, 1(up): Normally<br>Detection Frequency (Hz)<br>Built-in Communication Inverter ID                                                                                                    | 0<br>o for PN<br>Default<br>0<br>4:Torqu<br>12: PID<br>15: Con:<br>0.0<br>29<br>14<br>., 5:OL, 6<br>UV, 12:<br>ady, 17:<br>generatii<br>1: DB W<br>Fan Exc<br>at, 42: N<br>00<br>Closed<br>30.00<br>Default<br>1                              | 0~1<br>P<br>Range<br>0~15<br>ue, 5:Out R<br>Reference<br>stant<br>0~1000<br>0~44<br>0~44<br>0~47<br>0~47 | New Pwr 8: Pwr 8: New New                                                |
| In99<br>OU1<br>OU1<br>OU31<br>OU33<br>OU33<br>OU33<br>OU32<br>OU57<br>OU57<br>CM1               | SW1 (NPN/PNP) Status<br>O: Segment Down for NPN, 1: Segment Up<br>Output Terminal Group<br>Analog Out (AO) 1 Assignment<br>O: Freq,1:Out Amps, 2:Out Volt, 3:DC Bus,<br>Target Freq, 9: Ramp Freq,10: Speed Fdb,<br>Value, 13: PID Fdk Value, 14: PID Output,<br>AO1 Monitor Signal (%)<br>Relay 1<br>Relay 2<br>O:None, 1:FDT1, 2:FDT2, 3:FDT-3, 4:FDT-4<br>Load, 8: Fan Warning, 9: Stall, 10: OV, 11:<br>Lost Command, 14: Run, 15: Stop, 16: Ste<br>18: Comm Line, 19: Speed Search, 21: Reg<br>23: Zero Speed, 28: Timer Out, 29: Trip, 3<br>34:On/Off Control, 35: Brake Control, 37:<br>Mode, 40: KEB Operating, 41: Pre Overhe<br>Torque Detect 1, 44: Torque Detect 2<br>Relay 1 and Relay 2 Output Status<br>O: Off, 1: On<br>Digital Output NO/NC Selection- Relay1,2<br>O(down): Normally Open, 1(up): Normally<br>Detection Frequency (Hz)<br>Built-in Communication Inverter ID<br>Built-in Communication Speed                                                                                           | 0<br>o for PN<br>Default<br>0<br>4:Torqu<br>12: PID<br>15: Con:<br>0.0<br>29<br>14<br>, 5:OL, 6<br>UV, 12:<br>ady, 17:<br>generati<br>1: DB W<br>Fan Exc<br>at, 42: N<br>00<br>Closed<br>30.00<br>Default<br>1<br>3                           | 0~1<br>P<br>Range<br>0~15<br>ue, 5:Out I<br>Reference<br>stant<br>0~1000<br>0~44<br>0~44<br>0~44<br>0~44<br>0~44<br>5: IOL, 7:U<br>Over Heat<br>Inverter L<br>on, 22: Re<br>arn % ED,<br>hange, 38<br>Ainor Faul<br>00 - 11<br>00 - 11<br>0~ Max<br>Range<br>1~250<br>0~3                                                                                                    | New Pwr 8: Pwr 8: New New New                                            |
| In99<br>OU1<br>OU1<br>OU31<br>OU33<br>OU33<br>OU33<br>OU52<br>OU57<br>OU57<br>CM1<br>CM1<br>CM3 | SW1 (NPN/PNP) Status<br>O: Segment Down for NPN, 1: Segment Up<br>Output Terminal Group<br>Analog Out (AO) 1 Assignment<br>O: Freq,1:Out Amps, 2:Out Volt, 3:DC Bus,<br>Target Freq, 9: Ramp Freq,10: Speed Fdb,<br>Value, 13: PID Fdk Value, 14: PID Output,<br>AO1 Monitor Signal (%)<br>Relay 1<br>Relay 2<br>O:None, 1:FDT1, 2:FDT2, 3:FDT-3, 4:FDT-4<br>Load, 8: Fan Warning, 9: Stall, 10: OV, 11:<br>Lost Command, 14: Run, 15: Stop, 16: Ste<br>18: Comm Line, 19: Speed Search, 21: Reg<br>23: Zero Speed, 28: Timer Out, 29: Trip, 3<br>34:On/Off Control, 35: Brake Control, 37:<br>Mode, 40: KEB Operating, 41: Pre Overhee<br>Torque Detect 1, 44: Torque Detect 2<br>Relay 1 and Relay 2 Output Status<br>O: Off, 1: On<br>Digital Output NO/NC Selection- Relay1,2<br>O(down): Normally Open, 1(up): Normally<br>Detection Frequency (Hz)<br>Communication Inverter ID<br>Built-in Communication Speed<br>O: 1200 bps, 1:2400 bps, 2: 4800 bps, 3: 9                                                     | 0<br>0 for PN<br>0<br>0 for PN<br>12; PID<br>15; Con<br>12; PID<br>15; Con<br>29<br>14<br>0, 5; OL, 6<br>UV, 12;<br>ady, 17;<br>generatii<br>1; DB W<br>Fan Exc<br>at, 42; N<br>00<br>00<br>00<br>00<br>00<br>00<br>00<br>00<br>00<br>0       | 0~1<br>P<br>Range<br>0~15<br>ue, 5:Out R<br>Reference<br>stant<br>0~1000<br>0~44<br>0~44 | New Pwr 8: Pwr 8: New New Pag200                                         |
| In99<br>OU1<br>OU1<br>OU31<br>OU33<br>OU33<br>OU33<br>OU33<br>OU33<br>O                         | SW1 (NPN/PNP) Status<br>O: Segment Down for NPN, 1: Segment U<br>Output Terminal Group<br>Analog Out (AO) 1 Assignment<br>O: Freq,1:Out Amps, 2:Out Volt, 3:DC Bus,<br>Target Freq, 9: Ramp Freq,10: Speed Fdb,<br>Value, 13: PID Fdk Value, 14: PID Output,<br>AO1 Monitor Signal (%)<br>Relay 1<br>Relay 2<br>O:None, 1:FDT1, 2:FDT2, 3:FDT-3, 4:FDT-4<br>Load, 8: Fan Warning, 9: Stall, 10: OV, 11:<br>Lost Command, 14: Run, 15: Stop, 16: Ste<br>18: Comm Line, 19: Speed Search, 21: Reg<br>23: Zero Speed, 28: Timer Out, 29: Trip, 3<br>34:On/Off Control, 35: Brake Control, 37:<br>Mode, 40: KEB Operating, 41: Pre Overhee<br>Torque Detect 1, 44: Torque Detect 2<br>Relay 1 and Relay 2 Output Status<br>O: Off, 1: On<br>Digital Output NO/NC Selection- Relay1,2<br>O(down): Normally Open, 1(up): Normally<br>Detection Frequency (Hz)<br>Built-in Communication Inverter ID<br>Built-in Communication Speed<br>O: 1200 bps, 1:2400 bps, 2: 4800 bps, 3: 9<br>bps, 5: 38400bps, 6: 56000bps, 7: 115200 | 0<br>o for PN<br>Default<br>0<br>4:Torqu<br>12: PID<br>15: Con:<br>0.0<br>29<br>14<br>, 5:OL, 6<br>UV, 12:<br>ady, 17:<br>generatii<br>1: DB W<br>Fan Exc<br>at, 42: N<br>00<br>Closed<br>30.00<br>Default<br>1<br>3<br>2600 bps              | 0~1<br>P<br>Range<br>0~15<br>Je, 5:Out R<br>Reference<br>stant<br>0~1000<br>0~44<br>0~44<br>0~42<br>0~4<br>0~4<br>0~4<br>0~4<br>0~4<br>0~4<br>0~4<br>0~4                                                                                                    | New Pwr 8: Pwr 8: New New New New 9200                                   |

|                                               |                                                                             |            |          | P1            |  |  |
|-----------------------------------------------|-----------------------------------------------------------------------------|------------|----------|---------------|--|--|
| AP                                            | Application Group                                                           | Default    | Range    | New           |  |  |
|                                               | Application Function Selection                                              | 1          | 0~2      |               |  |  |
| AP 1                                          | 0: None, 1: Reserved, 2: Process PID                                        |            |          |               |  |  |
| AP16                                          | PID Output Monitor (%)                                                      | 0.00       |          |               |  |  |
| AP17                                          | PID Reference Monitor (%)                                                   | 0.00       |          |               |  |  |
| AP18                                          | PID Feedback Monitor (%)                                                    | 0.00       |          |               |  |  |
| 4.010                                         | PID Reference Setting (%)                                                   | 50         | -100~100 |               |  |  |
| AP19                                          | Range -100 ~ +100                                                           |            |          |               |  |  |
|                                               | PID Reference Source                                                        | 0          | 0~7      |               |  |  |
| AP20                                          | 0: Keypad, 1: V1 Volts, 3: Keypad, 4: I2 Current, 5: Int 485,<br>7:FieldBus |            |          |               |  |  |
| AP21                                          | PID Feedback Source                                                         | 0          | 0~6      |               |  |  |
|                                               | 0: V1 volts, 2: V0, 3: I2 Current, 4: Int 485                               | , 5: Field | lbus     |               |  |  |
| AP22                                          | PID Proportional- P Gain 0~1000 %                                           | 50.0       | 0~1000.  |               |  |  |
| AP23                                          | PID Integral- I Gain (%)                                                    | 10.0       | 0~200.0  |               |  |  |
| AP24                                          | PID Differentiation – D Time (mS)                                           | 0          | 0~1000   |               |  |  |
| Dr                                            | Protection Group                                                            | Default    | Range    | Now           |  |  |
|                                               | Load Duty                                                                   | 1          |          |               |  |  |
| Pr4                                           | 0: Normal Duty: 1:Hoavy Duty                                                | 1          | 01       |               |  |  |
|                                               | Input / Output Open Phase Protection                                        | 0          | 00~11    |               |  |  |
| Pr5                                           | Bit Low: Off. Bit High: On (See Manual)                                     | 0          | 00 11    |               |  |  |
|                                               | Input Voltage Bange during Phase Loss V                                     | 15         | 1~100    |               |  |  |
| Pr6                                           | During Open Phase: Adjustable 1 100 w                                       |            | 1 100    |               |  |  |
|                                               | Select Start at Trip Boset                                                  |            | 0~1      |               |  |  |
| Pr8                                           | 0: NO. 1: Voc Safety Caution VED my star                                    |            |          |               |  |  |
|                                               | Potry Number                                                                |            |          |               |  |  |
| Pr9                                           | Auto Postart Number of Attompts                                             | 0          | 0 10     |               |  |  |
| Dr10                                          | Auto Restart Dolay Time (Seconds)                                           | 1.0        | 0.0~60.0 |               |  |  |
| 110                                           | Auto Restart Delay Time (Seconds)                                           | 1.0        | 0.0 00.0 |               |  |  |
| Pr20                                          | 0: Nono, 1: Froo Pup, 2: Docal to Stop                                      | 1          | 02       |               |  |  |
|                                               | Overlead Trip Level (%)                                                     | 100        | 20~200   |               |  |  |
| Pr21                                          | Borcont of Motor El A in BA12                                               | 100        | 30 200   |               |  |  |
| Dr77                                          | Overlead Trip Time (Sec)                                                    | 60.0       | 0~60.00  |               |  |  |
| PIZZ                                          |                                                                             | 00.0       | 0 00.00  |               |  |  |
| 10. Co                                        | ommon Installation Equipment                                                |            | VFD      | <u>Output</u> |  |  |
| Į,                                            |                                                                             |            |          | Ċ             |  |  |
|                                               | or Contactor (3 or 5%)<br>Disconnect<br>Switch                              |            |          | Motor         |  |  |
| 11. Ту                                        | pical Single-Phase Installation                                             |            |          |               |  |  |
| 1) VFD is twice the HP rating of the Motor HP |                                                                             |            |          |               |  |  |
| 2) Lin<br>ha                                  | e reactor recommended to protec<br>armonics                                 | t VFD a    | and lowe | er            |  |  |
| 3) Line power to VFD Input                    |                                                                             |            |          |               |  |  |

łO

Output side

Motor

1

at R(L1) and T(L3)

AC reactor (Optional)

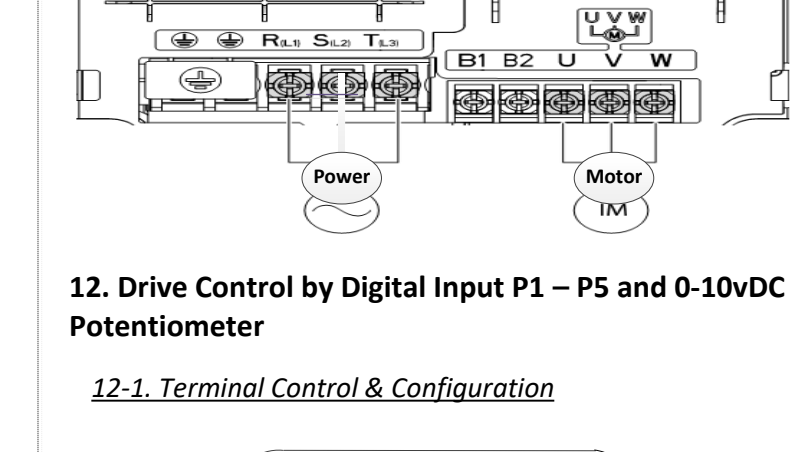

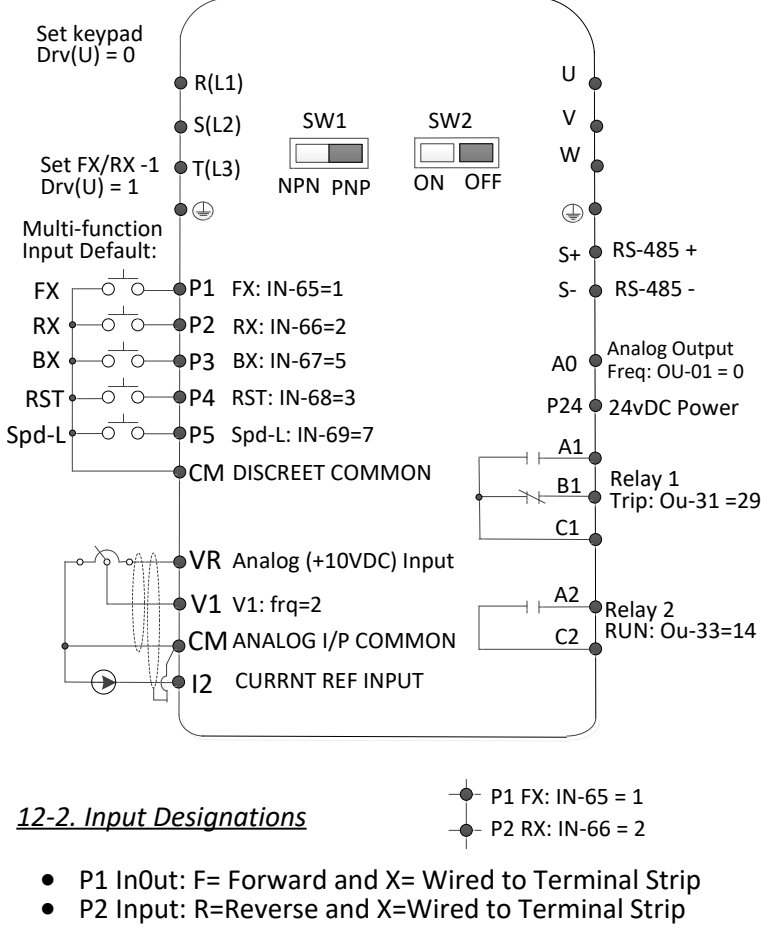

# <u>12-3. Keypad Control</u>

**Typical VFD Control Configurations** 

# [Control VFD from Keypad]

- Drv = 0 (keypad RUN / STOP)
- Frq = 4 (keypad Potentiometer) OR
- Frq = 0 (keypad ARROWS)

#### 12-4. Terminal Control

## [Control VFD from digital inputs P1 ~ P5]

- Drv = 1 (terminal strip P1 START/FX)
- Frq = 2 (terminal strip VR, V1 & CM)

P15

6

# **13. Troubleshooting Fault Trips**

See the full manual

# 14. Frequently Asked Questions (FAQ)

#### Q1:The motor does not rotate & output current is too high at START Cause: The load is too high.

Solution: Utilize a manual/auto torque boost and change parameters shown below:

|   | Parameter              | Instruction                                                                                                    |
|---|------------------------|----------------------------------------------------------------------------------------------------|
| 1 | Manual Torque<br>Boost | Slightly increase the forward boost dr-16 or reverse boost dr-17. Torque boost set too high may trigger an IOL fault       |
| 2 | Auto Torque<br>Boost   | Set dr-15 to 1; then, adjust values in dr-26 ~<br>28 (recommended over Manual Boost)                                       |
| 3 | Start Frequency        | Slightly increase start frequency to increase torque: dr-19(05 -> 1.0-> 1.5 -> 2.0 Hz)                                     |
| 4 | User V/f Pattern       | bA-07 = 2(User V/f) A custom 4-step User<br>pattern is defined in bA41 through bA48.<br>Goal is to match load requirements |

#### Q2: Motor makes an odd humming sound

Solution: Slightly increase or decrease the carrier frequency in Cn-04.

#### Q3:When driver operates motor, my Earth-Leakage Circuit Breaker (ELCB) trips

Cause: The ELCB will disconnect the power if leakage current flows to earth ground when drive operates the motor.

#### Solution:

S1: Connect the drive to the panel grounding terminal.

- S2: Confirm ground resistance is <  $100\Omega$  for 230V or <  $30\Omega$  for 460V.
- S3: Confirm breaker amp rating is proper for the attached drive.
- S4: Reduce the carrier frequency in Cn-04.

S5: Keep cable distance from the drive to motor short as possible.

#### Q4: How do I reset the drive back to factory default settings?

Solution: Set dr-93 to 1(All groups) and press the [ENTER] twice. Then dr-93 is displayed again when the factory default is done.

#### Q5: How do I adjust the time it takes the motor to speed up or down? Solution: Adjust the acceleration time in ACC and deceleration time in dEC.

# Q6: How do I prevent the drive from tripping on an OV fault (overvoltage) while the motor is ramping down?

#### Solution:

S1: Increase the deceleration time in dEC.

S2: Set Stop Mode Ad8 = 2 (Free Run), Motor will coast to stop. S3: Activate flux braking in Pr-50. Activate the very first bit on the left.

S4: A DB resistor may be required to stop the inertia of the load.

#### Q7: How do I prevent the drive from tripping on an OLT(overload) while the motor is ramping up or down?

Solution: Confirm motor Full Load Amps in bA-13 and motor overload parameter setting in Pr-20(Overload trip selection), Pr-21(Overload trip level), and Pr-22(Overload trip time). Adjust if needed.

# Q8: Does the drive create harmonics and are they a problem?

All 6-pulse drives create 5th and 7th harmonic frequencies. Depending upon the application, harmonic current can cause problems such as transformer heating, breaker tripping, blown fuses, or interference with other communication devices installed near the drive.

#### Solution:

- S1: Lowering the carrier frequency in Cn-04 to a lower value may help.
- S2: Line reactors, passive filters or active filters may be required.
- S3: Low impedance grounding is required.